# Installa cluster CUCM tramite la funzionalità Esportazione e importazione dati

# Sommario

| Introduzione                                                                            |
|-----------------------------------------------------------------------------------------|
| Prerequisiti                                                                            |
| Requisiti                                                                               |
| Componenti usati                                                                        |
| Configurazione                                                                          |
| Configurazioni                                                                          |
| Esportazione dei dati dal server di pubblicazione del cluster di origine al server SFTP |
| Esportazione dei dati dal sottoscrittore del cluster di origine al server SFTP          |
| Arresta server di pubblicazione cluster di origine                                      |
| Arresta il sottoscrittore del cluster di origine                                        |
| Installa nuovo server di pubblicazione utilizzando i dati esportati                     |
| Installa nuovo sottoscrittore utilizzando i dati esportati                              |
| Verifica                                                                                |
| Informazioni correlate                                                                  |

# Introduzione

In questo documento viene descritta la procedura di installazione di CUCM con la funzione Esportazione e importazione dati.

# Prerequisiti

#### Requisiti

Cisco raccomanda la conoscenza dei seguenti argomenti.

- CUCM
- Telefono IP

#### Componenti usati

Le informazioni fornite in questo documento si basano sulle seguenti versioni software.

- Versioni cluster CUCM di origine 12.5.1.15900-66.
- Versioni cluster CUCM di destinazione 15.0.1.1900-23.

Le informazioni discusse in questo documento fanno riferimento a dispositivi usati in uno specifico ambiente di emulazione. Su tutti i dispositivi menzionati nel documento la configurazione è stata ripristinata ai valori predefiniti. Se la rete è operativa, valutare attentamente eventuali

conseguenze derivanti dall'uso dei comandi.

## Configurazione

#### Configurazioni

L'esportazione dei dati viene eseguita nel cluster CUCM di origine precedente, mentre l'importazione dei dati viene eseguita nel nuovo cluster di destinazione. La versione del cluster di origine deve essere la 10.5 o successiva. Se la versione del cluster di origine non è la 12.5(1) SU5 o successiva, è necessario installare la versione più recente del file COP <u>ciscocm.DataExport</u> in ogni nodo del sistema di origine.

Fasi incluse per l'installazione di CUCM utilizzando la funzione di esportazione e importazione dei dati:

- Esporta i dati dal server di pubblicazione del cluster di origine al server SFTP.
- Esporta i dati dal Sottoscrittore del cluster di origine al server SFTP.
- Arrestare il server di pubblicazione del cluster di origine.
- Arrestare il Sottoscrittore del cluster di origine.
- Installare un nuovo server di pubblicazione utilizzando i dati esportati.
- Installare il nuovo Sottoscrittore utilizzando i dati esportati.

Esportazione dei dati dal server di pubblicazione del cluster di origine al server SFTP

La versione del cluster di origine è 12.5.1.15900-66.

Accedere all'interfaccia della riga di comando di CUCM Publisher ed eseguire il comando utilizza l'avvio dell'esportazione dei dati di aggiornamento del sistema.

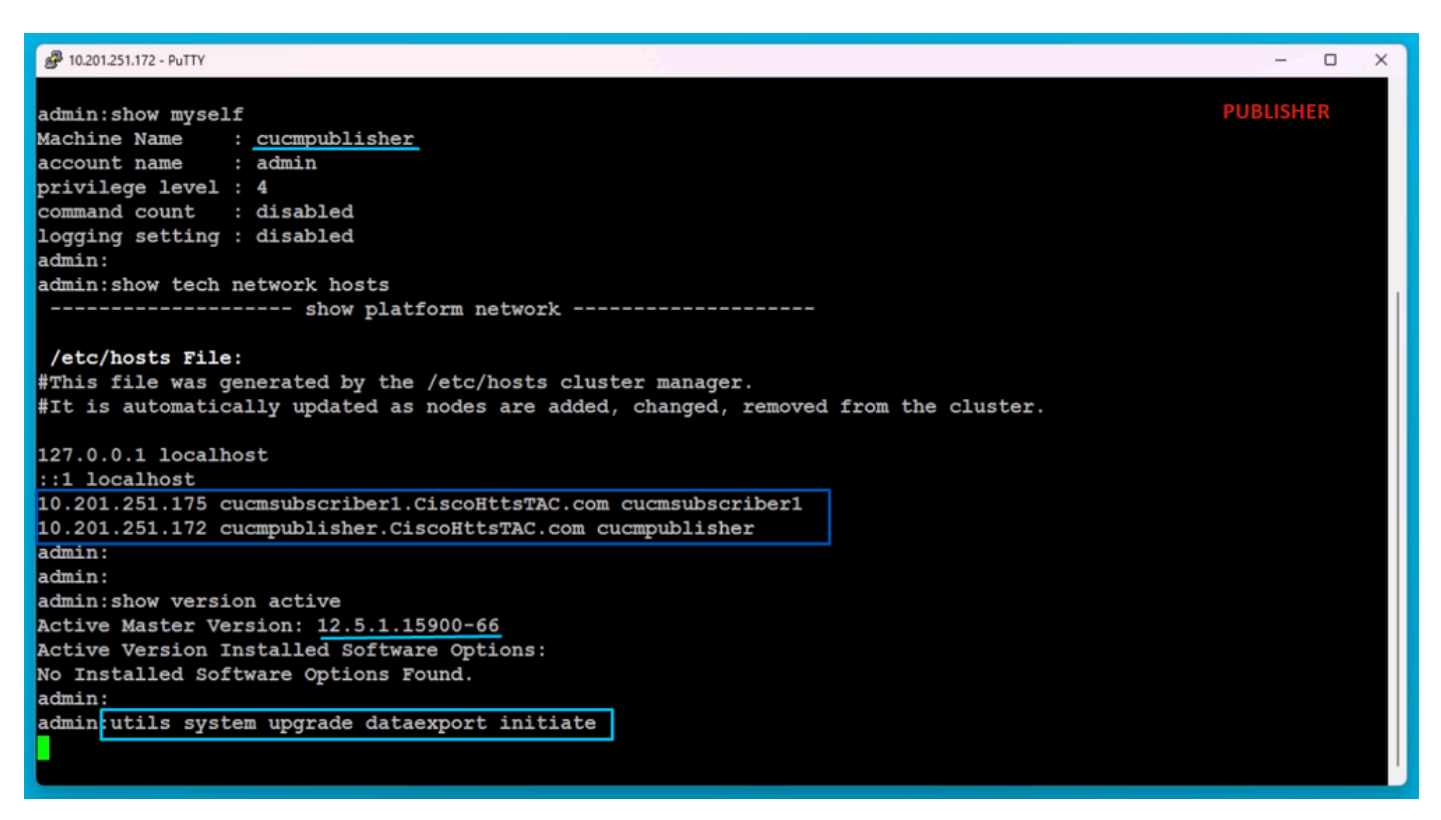

Fornire i dettagli del server SFTP, il nome host del server di pubblicazione di destinazione e l'indirizzo IP.

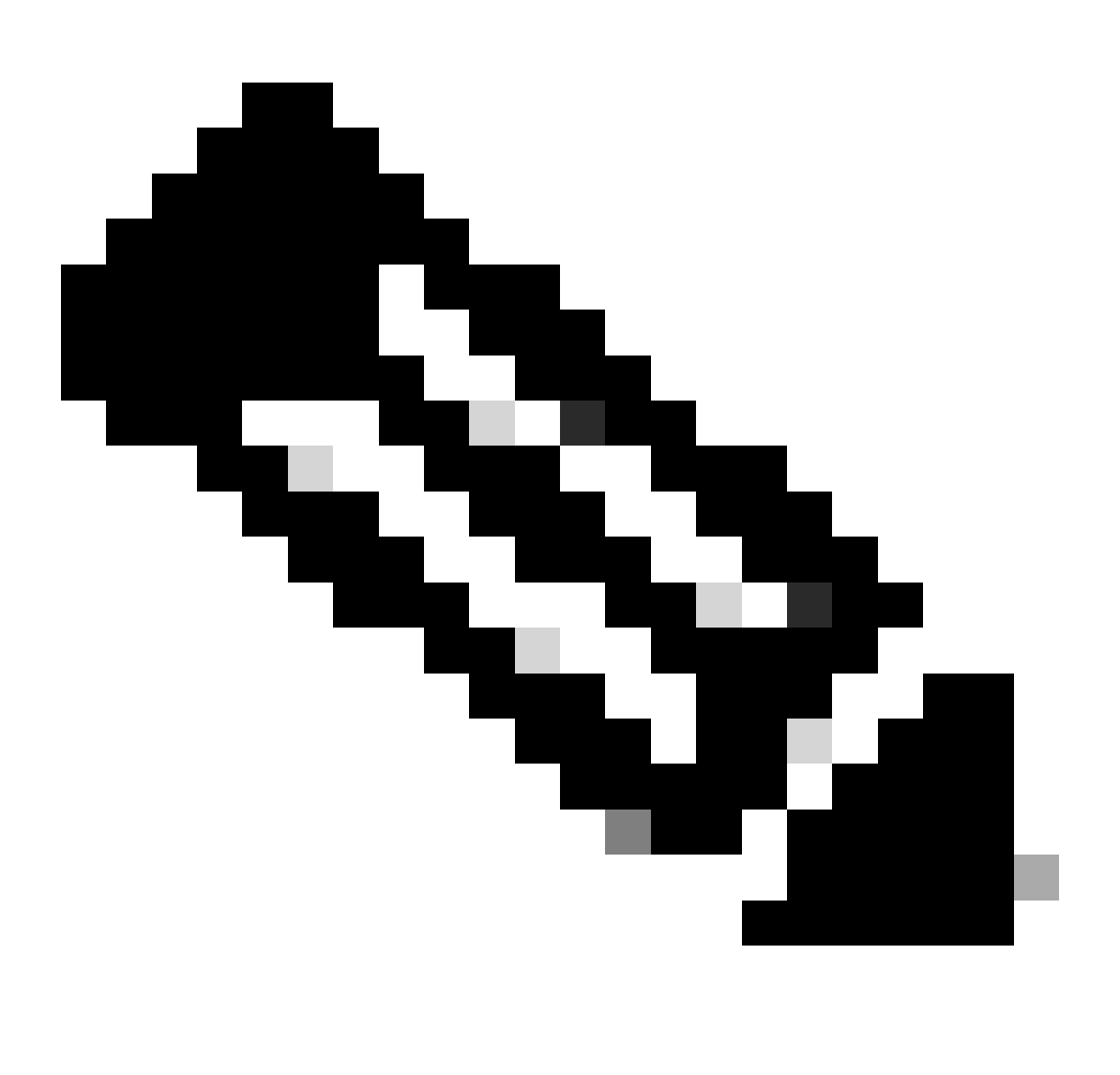

Nota: in questo caso, ho utilizzato lo stesso nome host e lo stesso indirizzo IP dell'editore.

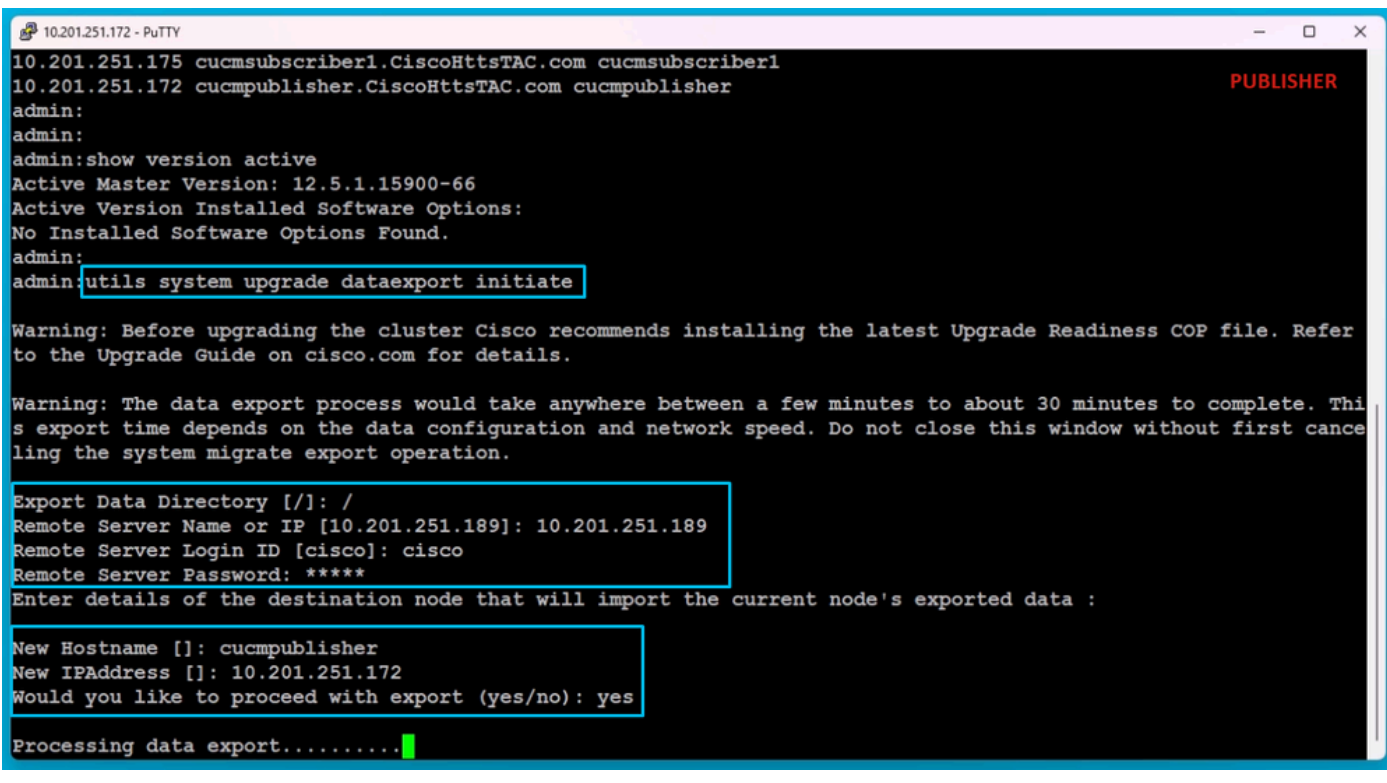

Elaborazione esportazione dati

Eseguire il comando utilizza lo stato di esportazione dei dati di aggiornamento del sistema per verificare se il processo di esportazione dei dati è stato completato o meno.

| A 10.201.251.172 - PuTTY                                                                                                    | - 0         | × |
|----------------------------------------------------------------------------------------------------|-------------|---|
| Processing data export                                                                                                    | PUBLISHER   |   |
| Type : DATAEXPORT<br>Status : RUNNING<br>Log file : /var/log/install/static_data_export_2024-05-23-12-36-05.log<br>Execution date : Thu May 23 12:36:05 2024<br>Status message : System Static Data Export operation is in progress. | T ODEISTIEK |   |
| Exporting data to this software location, with these credentials:                                                                                                    |             |   |
| Server : 10.201.251.189                                                                                                    |             |   |
| Directory : /                                                                                                    |             |   |
| User : Clsco                                                                                                    |             |   |
| admin:                                                                                                    |             |   |
| admin utils system upgrade dataexport status                                                                                                    |             |   |
| Type : DATAEXFORT<br>Status : RUNNING<br>Log file : /var/log/install/static_data_export_2024-05-23-12-36-05.log<br>Execution date : Thu May 23 12:36:05 2024<br>Status message : System Static Data Export operation is in progress. |             |   |
| Exporting data to this software location, with these credentials:<br>Server : 10.201.251.189<br>Directory : /<br>User : cisco                                                                                                    |             |   |
| admin:<br>admin:                                                                                                    |             |   |

Controllo stato esportazione dati

Nel server SFTP, viene creata automaticamente una nuova cartella con un nome simile a indirizzo IP del server di pubblicazione del cluster e i dati esportati vengono scaricati al suo interno.

| Image: Second second secon |       |
|----------------------------------------------------------------------------------------------------|-------|
| Clipboard     Organize     New       ← → ∽ ↑     → This PC → Desktop → FTPfolder → Data_Export_Import →                                                                                                    | ies 🛃 |
| ← → × ↑ 📴 > This PC > Desktop > FTPfolder > Data_Export_Import >                                                                                                    | Oper  |
|                                                                                                    |       |
|                                                                                                    |       |

Percorso dei dati esportati nel server SFTP

Una volta completata l'esportazione per il server di pubblicazione, lo stato viene visualizzato come completato dall'output di utils system upgrade dataexport status.

| 📙   🖓 📙 🖛   d                                   | cluster-10.201.251.172                                                                  |                        |                   |                      |                    |            |                           | SETP                                    |
|-------------------------------------------------|-----------------------------------------------------------------------------------------|------------------------|-------------------|----------------------|--------------------|------------|---------------------------|-----------------------------------------|
| File Home                                       | Share View                                                                              |                        |                   |                      |                    |            |                           | 5                                       |
| Pin to Quick Copy<br>access                     | Paste Cut<br>Paste Paste short                                                          | Move Copy<br>to * to * | Delete Rename     | New<br>New<br>folder | item ▼<br>access ▼ | Properties | Qpen ▼<br>Cdit<br>History | Select all Select none Invert selection |
| C                                               | lipboard                                                                                | Or                     | ganize            | New                  |                    | Op         | en                        | Select                                  |
| $\leftarrow \rightarrow \cdot \uparrow$         | ← → ✓ ↑ 📙 > This PC > Desktop > FTPfolder > Data_Export_Import > cluster-10.201.251.172 |                        |                   |                      |                    |            |                           |                                         |
|                                                 | Name                                                                                    | ^                      | Da                | te modified          | Туре               |            | Size                      |                                         |
| Quick access                                    | clusteri                                                                                | fo-10.201.251.172_10   | 0.201.251.172 5/2 | 23/2024 12:38 PM     | XML Do             | ocument    | 1                         | KB                                      |
| OneDrive node-10.201.251.172_10.201.251.172.tar |                                                                                         | 251.172.tar 5/2        | 23/2024 12:43 PM  | TAR File             | e                  | 1,193,540  | KB                        |                                         |
| 💻 This PC                                       |                                                                                         |                        |                   |                      |                    |            |                           |                                         |
| 🧊 3D Objects                                    |                                                                                         |                        |                   |                      |                    |            |                           |                                         |
| 📃 Desktop                                       |                                                                                         |                        |                   |                      |                    |            |                           |                                         |

Esportazione dei dati completata per il server di pubblicazione

| P 10.201.251.172 - PuTTY                                               | - 0       | × |
|------------------------------------------------------------------------|-----------|---|
| admin:utils system upgrade dataexport status                           | PUBLISHER |   |
| TVDE : DATAEXPORT                                                      |           |   |
| Status : RUNNING                                                       |           |   |
| Log file : /var/log/install/static_data_export_2024-05-23-12-36-05.log |           |   |
| Execution date : Thu May 23 12:36:05 2024                              |           |   |
| Status message : System Static Data Export operation is in progress.   |           |   |
| Exporting data to this software location, with these credentials:      |           |   |
| Server : 10.201.251.189                                                |           |   |
| Directory : /                                                          |           |   |
| User : cisco                                                           |           |   |
| admin:                                                                 |           |   |
| admin:                                                                 |           |   |
| admin utils system upgrade dataexport status                           |           |   |
| Type : DATAEXPORT                                                      |           |   |
| Status : <u>COMPLETED</u>                                              |           |   |
| Log file : /var/log/install/static_data_export_2024-05-23-12-36-05.log |           |   |
| Execution date : Thu May 23 12:36:05 2024                              |           |   |
| Status message : Migrate export completed successfully.                |           |   |
| Exporting data to this software location, with these credentials:      |           |   |
| Server : 10.201.251.189                                                |           |   |
| Directory : /                                                          |           |   |
| User : cisco                                                           |           |   |
| admin:                                                                 |           |   |

Esportazione dei dati completata per il server di pubblicazione

Esportazione dei dati dal sottoscrittore del cluster di origine al server SFTP

I passaggi sono identici a quelli eseguiti per Publisher.

Eseguire il comando utils system upgrade dataexport initiate.

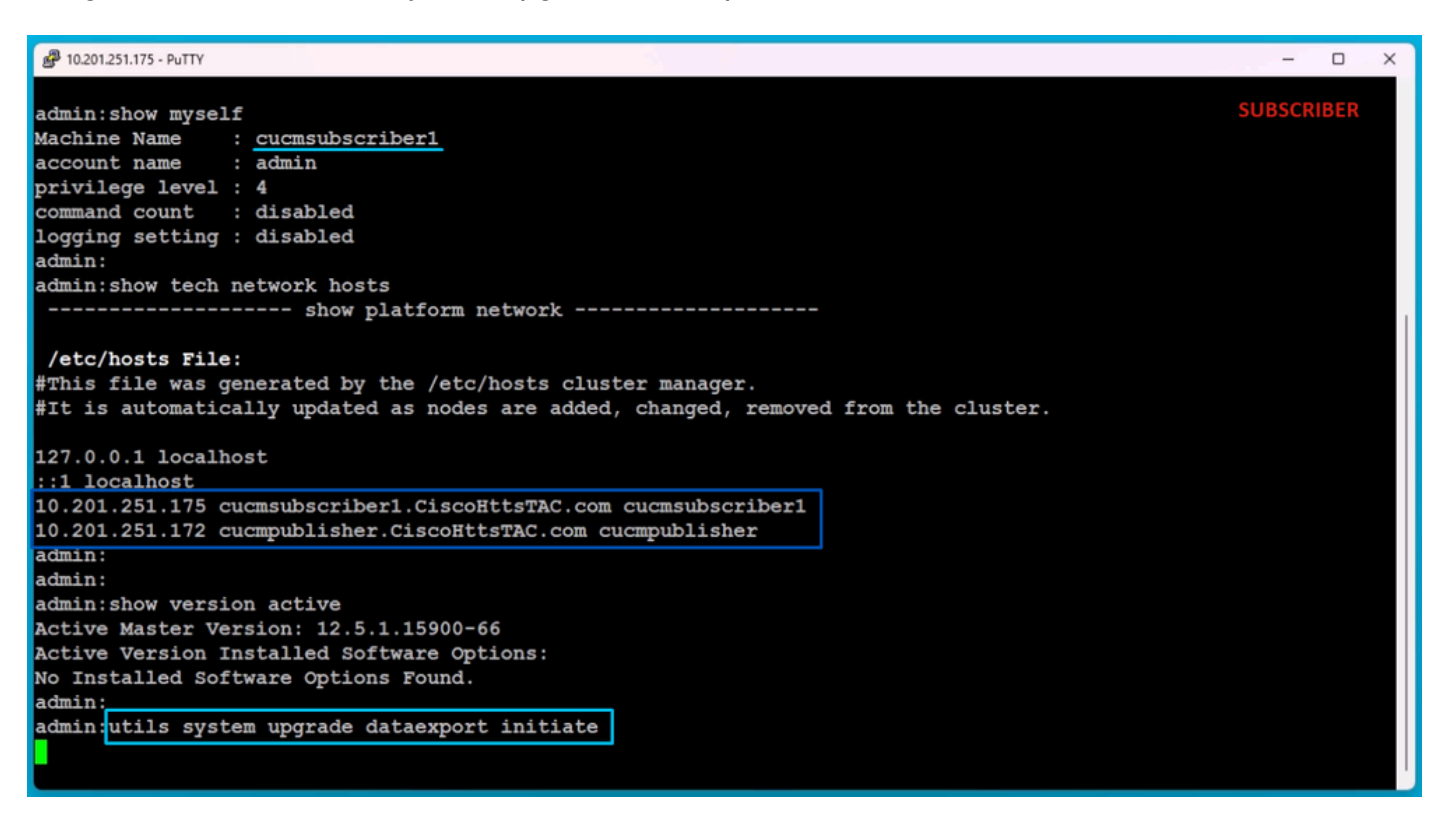

Esportazione dati nel Sottoscrittore

Fornire i dettagli del server SFTP, il nome host del Sottoscrittore di destinazione e l'indirizzo IP.

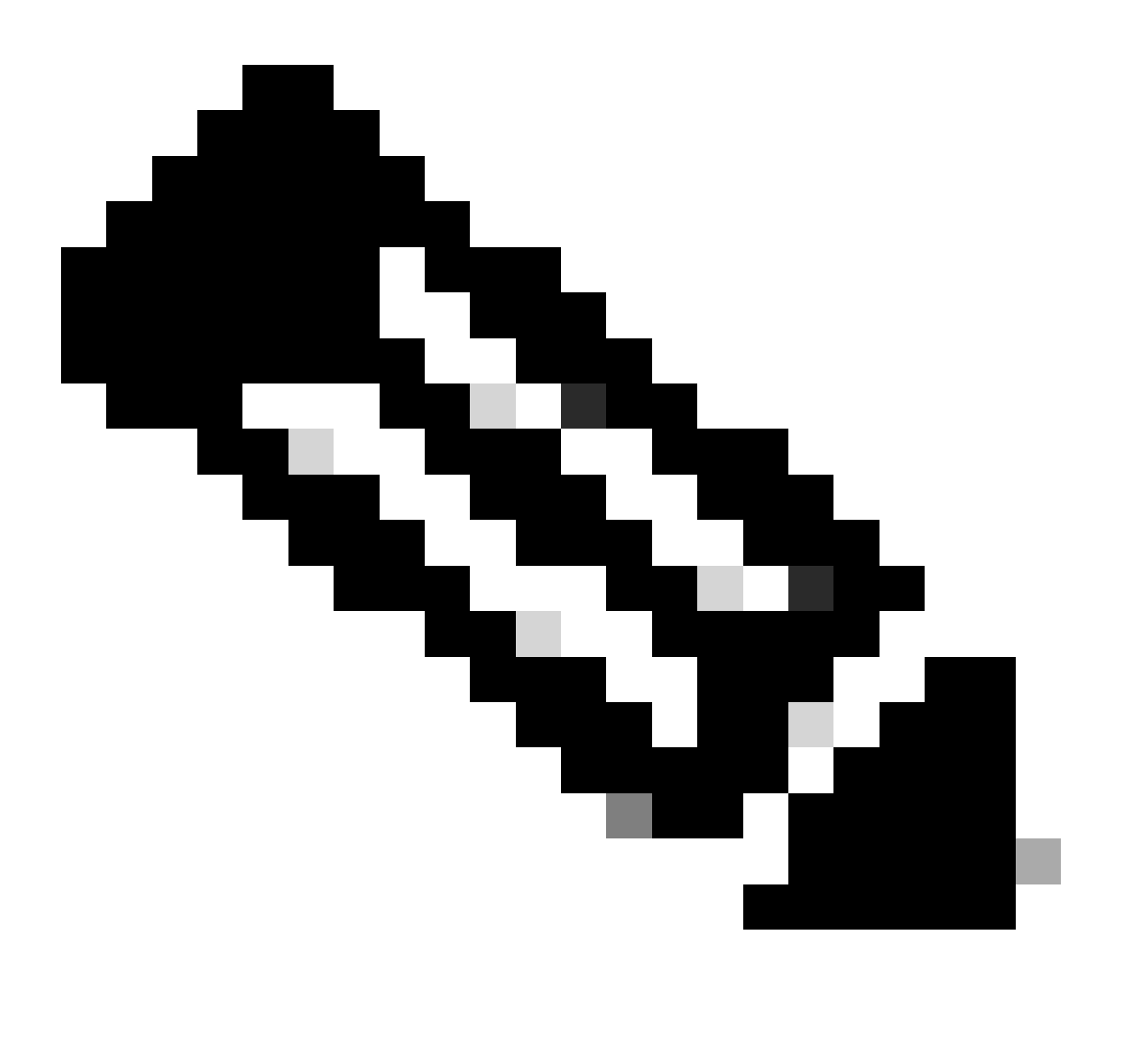

Nota: in questa esercitazione abbiamo utilizzato lo stesso nome host del sottoscrittore del cluster di origine e lo stesso indirizzo IP.

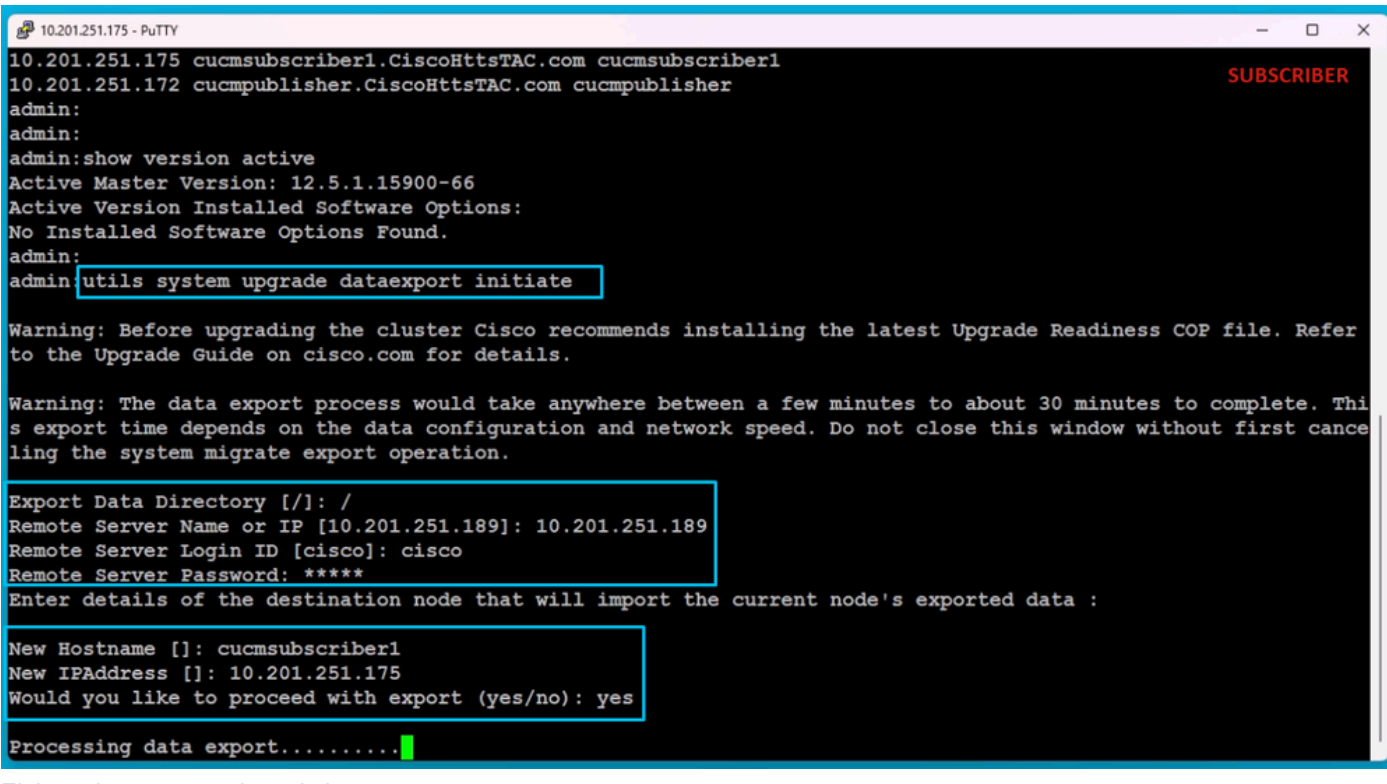

Elaborazione esportazione dati

Nella stessa posizione della cartella (indirizzo IP del server di pubblicazione del cluster) dell'SFTP, esistono i dati esportati dal Sottoscrittore.

| 📙   🕑 📙 🖛   clu                              | uster-10.201.251.172 |                    |                 |                      |                    |            | SFTP                                    |
|----------------------------------------------|----------------------|--------------------|-----------------|----------------------|--------------------|------------|-----------------------------------------|
| File Home                                    | Share View           |                    |                 |                      |                    |            |                                         |
| Pin to Quick Copy<br>access                  | Paste Date Shortcut  | Move Copy<br>to *  | Delete Rename   | New<br>New<br>folder | item ▼<br>access ▼ | Properties | Select all Select none Invert selection |
| Clip                                         | board                | Org                | anize           | New                  |                    | Open       | Select                                  |
| $\leftarrow \rightarrow \checkmark \uparrow$ | > This PC > Desktop  | > FTPfolder > D    | ata_Export_Impo | t > cluster-10.201   | .251.172           |            |                                         |
| 🕹 Quick access                               | Name                 | ^                  | D               | ate modified         | Туре               | Size       |                                         |
| A Guick beccess                              | clusterinfo-         | 0.201.251.172_10.  | 201.251.172 5/  | 23/2024 12:38 PM     | XML Doc            | ument 1    | KB                                      |
| OneDrive                                     | clusterinfo-         | 0.201.251.175_10.  | 201.251.175 5/  | 23/2024 12:57 PM     | XML Doc            | ument 1    | KB                                      |
| This PC                                      | inode-10.201         | .251.172_10.201.25 | 51.172.tar 5/   | 23/2024 12:43 PM     | TAR File           | 1,193,540  | KB                                      |
| 3D Objects                                   | node-10.201          | .251.175_10.201.25 | 51.175.tar 5/   | 23/2024 1:03 PM      | TAR File           | 1,171,880  | КВ                                      |
| Desktop                                      |                      |                    |                 |                      |                    |            |                                         |
| Documents                                    |                      |                    |                 |                      |                    |            |                                         |

Esportazione dati completata per il Sottoscrittore

Una volta completata l'esportazione per il Sottoscrittore, lo stato mostra completato dall'output di stato di esportazione dei dati di aggiornamento del sistema dell'utilità.

| A 10.201.251.175 - PuTTY                                                                                                    | -    |        | ×        |
|----------------------------------------------------------------------------------------------------|------|--------|----------|
| Type : DATAEXPORT<br>Status : RUNNING<br>Log file : /var/log/install/static_data_export_2024-05-23-12-56-10.log<br>Execution date : Thu May 23 12:56:10 2024<br>Status message : System Static Data Export operation is in progress. | SUBS | SCRIBE | <b>R</b> |
| Exporting data to this software location, with these credentials:<br>Server : 10.201.251.189<br>Directory : /<br>User : cisco                                                                                                    |      |        |          |
| admin:                                                                                                    |      |        |          |
| admin:                                                                                                    |      |        |          |
| admin utils system upgrade dataexport status                                                                                                    |      |        |          |
| Type : DATAEXPORT                                                                                                    |      |        |          |
| Status : COMPLETED                                                                                                    |      |        |          |
| Log file : /var/log/install/static_data_export_2024-05-23-12-56-10.log                                                                                                    |      |        |          |
| Execution date : Thu May 23 12:56:10 2024                                                                                                    |      |        |          |
| Status message : Migrate export completed successfully.                                                                                                    |      |        |          |
| Exporting data to this software location, with these credentials:                                                                                                    |      |        |          |
| Server : 10.201.251.189                                                                                                    |      |        |          |
| Directory : /                                                                                                    |      |        |          |
| User : cisco                                                                                                    |      |        |          |
| admin:<br>admin:<br>admin:                                                                                                    |      |        |          |

Esportazione dati completata per il Sottoscrittore

Arresta server di pubblicazione cluster di origine

Arrestare il server di pubblicazione eseguendo il comando utils system shutdown.

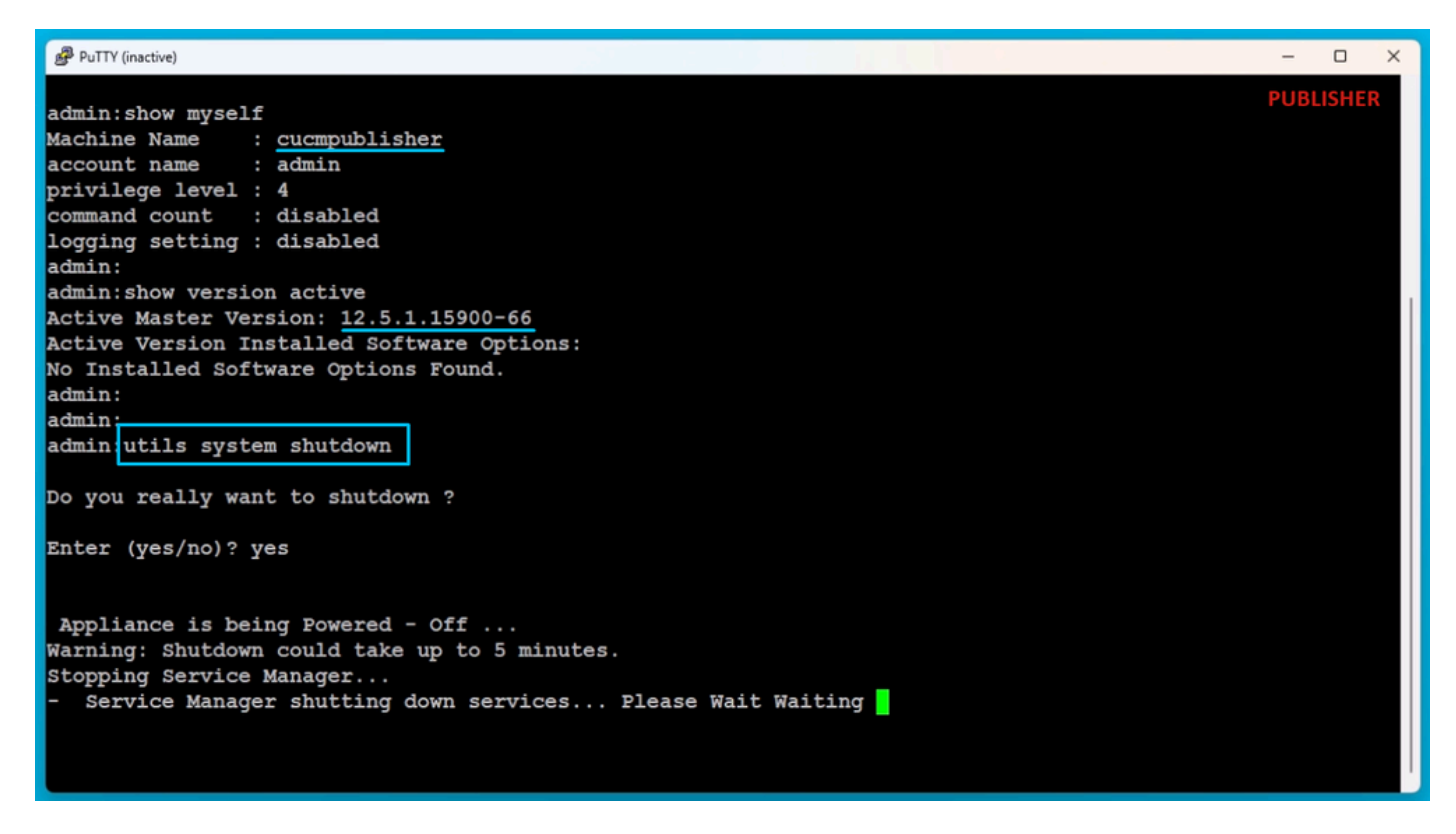

Arresta il server di pubblicazione

Arresta il sottoscrittore del cluster di origine

Arrestare il Sottoscrittore eseguendo il comando utils system shutdown.

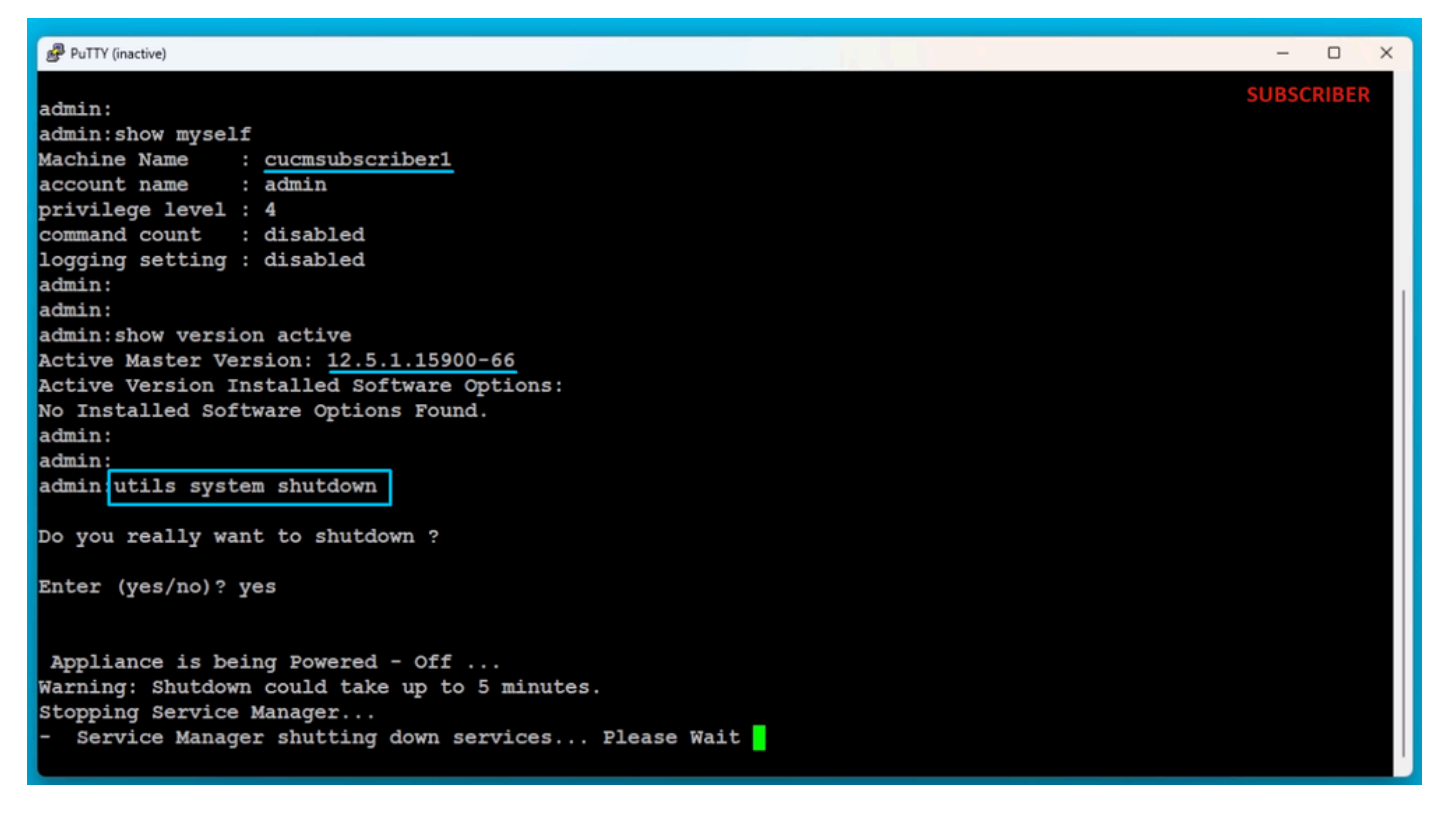

Arresta il Sottoscrittore

Installa nuovo server di pubblicazione utilizzando i dati esportati

Creare una macchina virtuale per l'entità di pubblicazione utilizzando il modello OVA appropriato. Montare l'immagine avviabile della versione 15.0.1.1900-23 sulla macchina virtuale (VM) e attivare la VM.

Premere il pulsante OK dopo il completamento del controllo dei supporti.

Scegliere Cisco Unified Communications Manager e fare clic sul pulsante OK.

Premere il tasto Yes (Sì) per procedere con l'installazione della versione 15.0.1.1900-23.

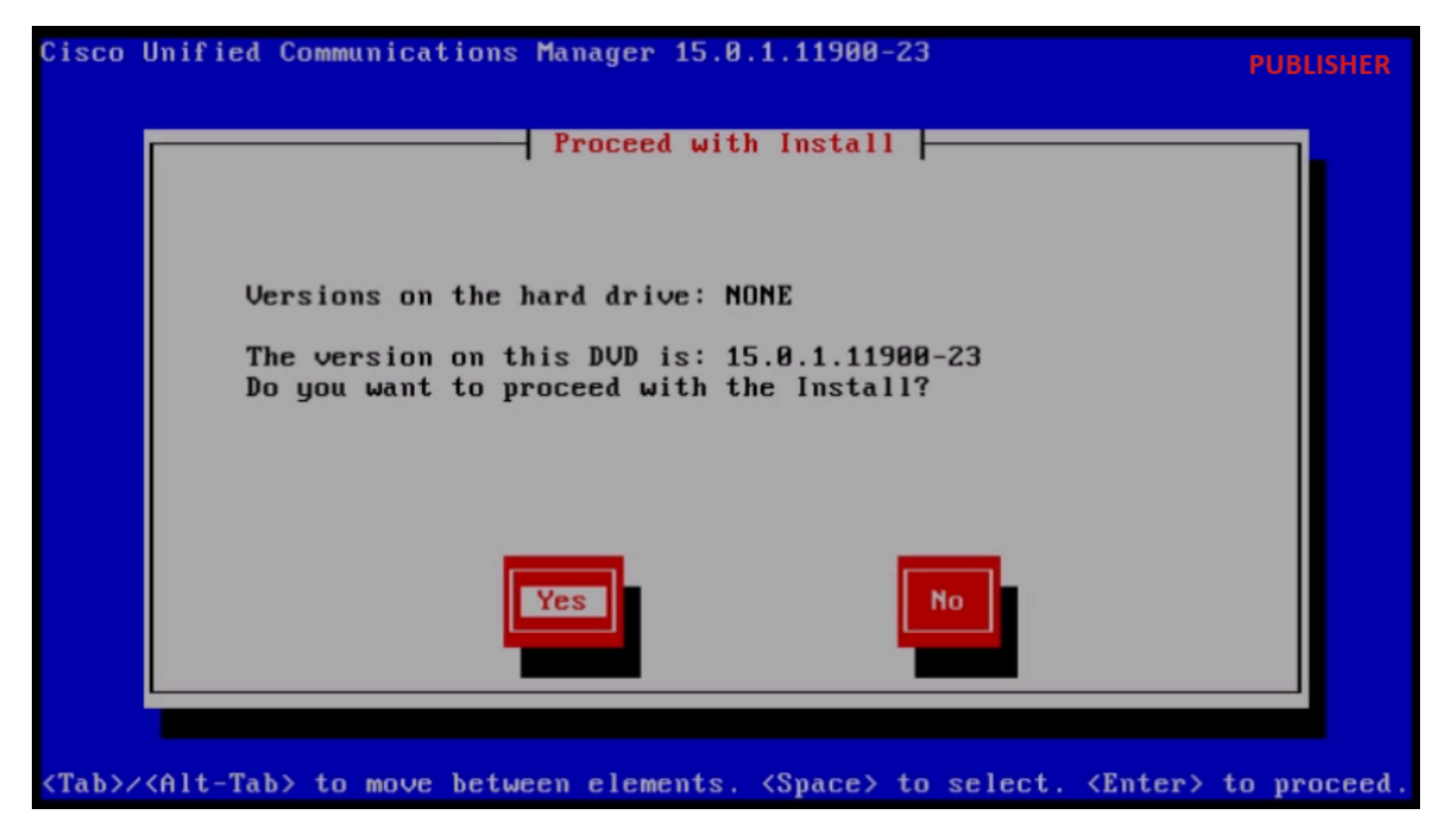

Continua l'installazione

Fare clic sul pulsante Import (Importa) nell'Installazione guidata piattaforma.

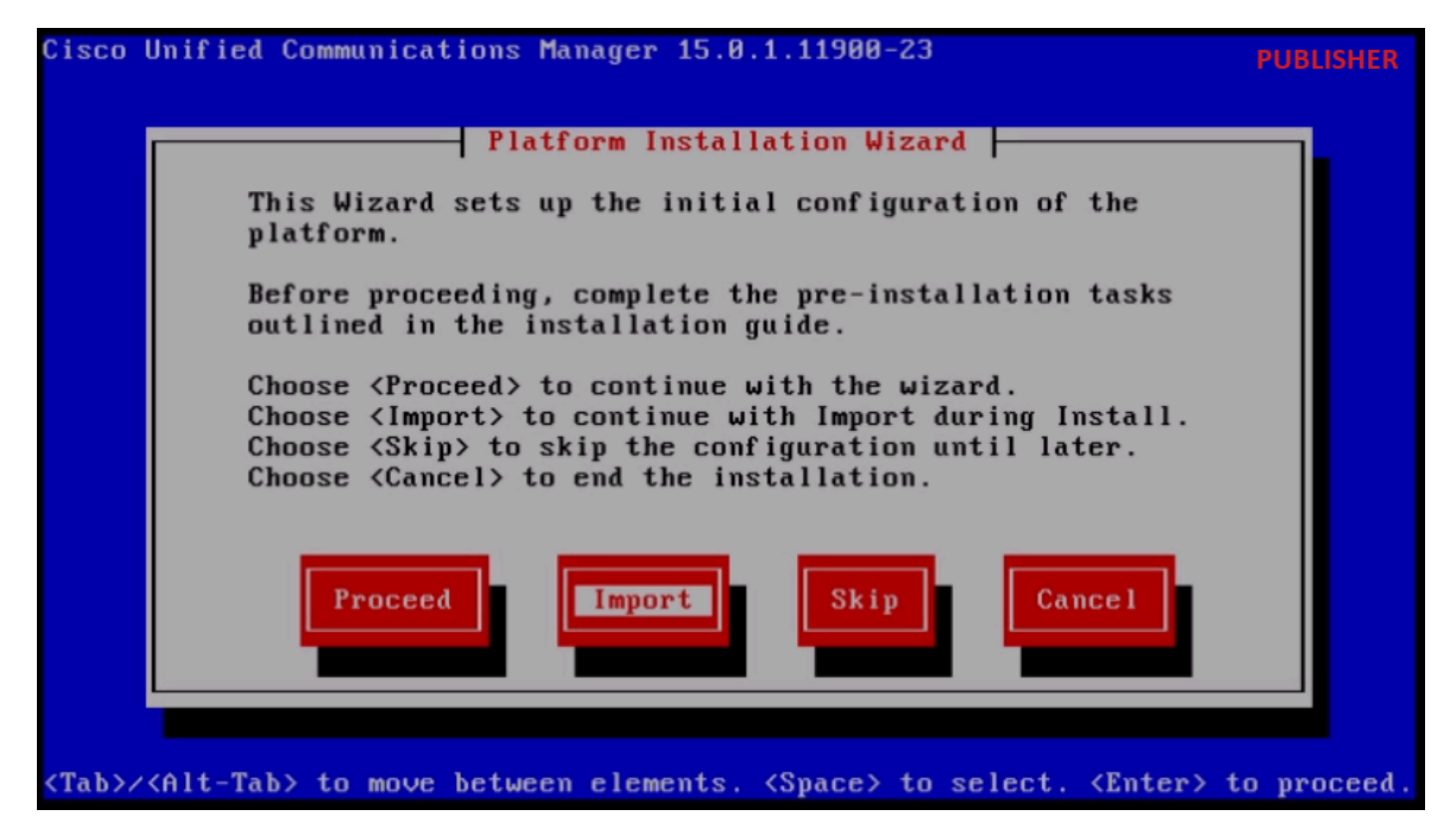

Installazione guidata piattaforma

Dopo aver letto le informazioni visualizzate, fare clic sul pulsante OK nella finestra di dialogo Importa informazioni di configurazione dell'aggiornamento.

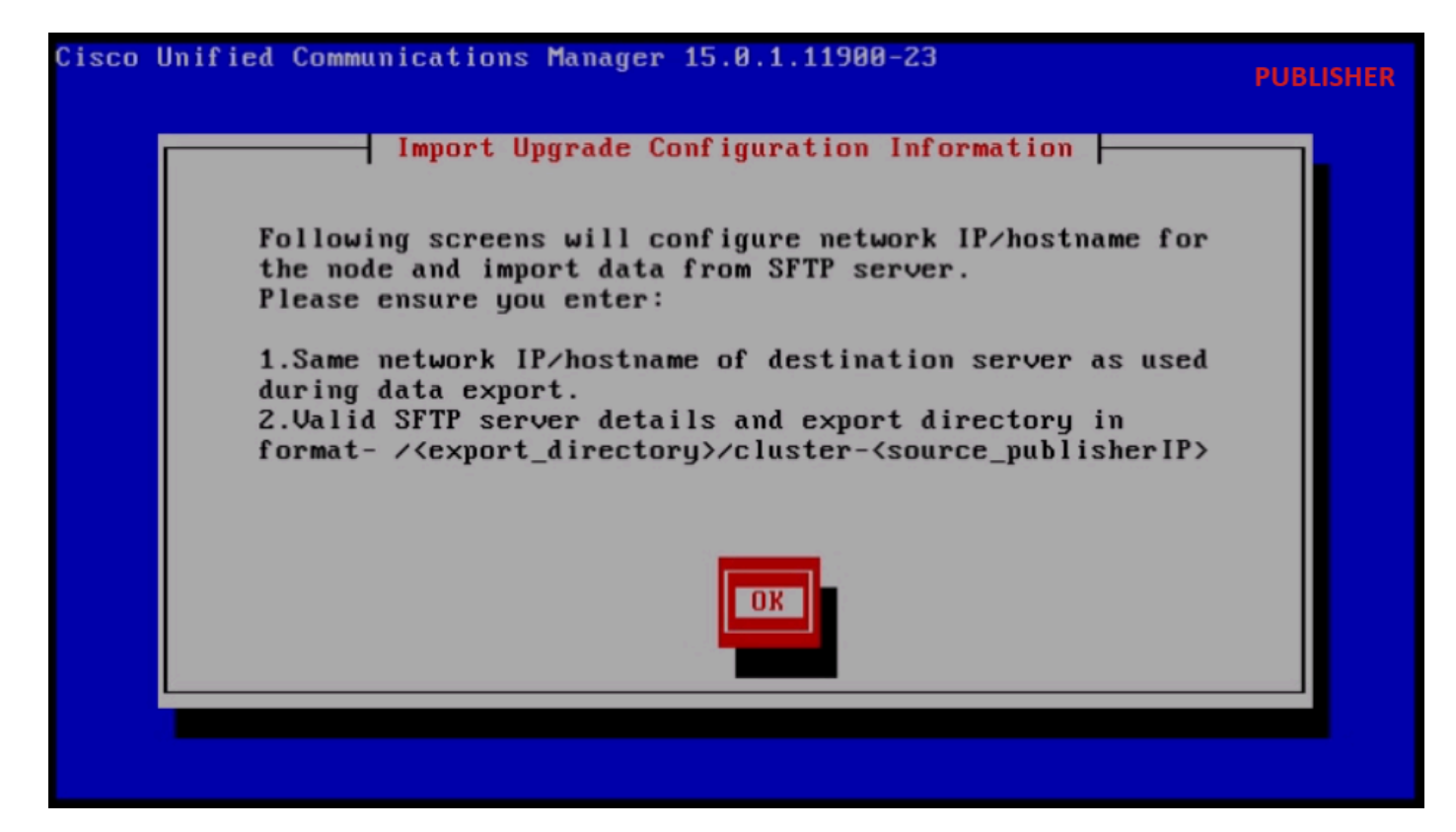

Importa informazioni di configurazione dell'aggiornamento

Scegliere il fuso orario appropriato e fare clic sul pulsante OK.

Fare clic sul pulsante Continua nella configurazione di negoziazione automatica.

Fare clic sul pulsante No per impostare il valore predefinito in Configurazione MTU.

Fare clic sul pulsante No in DHCP Configuration (Configurazione DHCP).

Specificare il nome dell'host, l'indirizzo IP, la maschera IP e l'indirizzo del gateway (GW), quindi premere il pulsante OK.

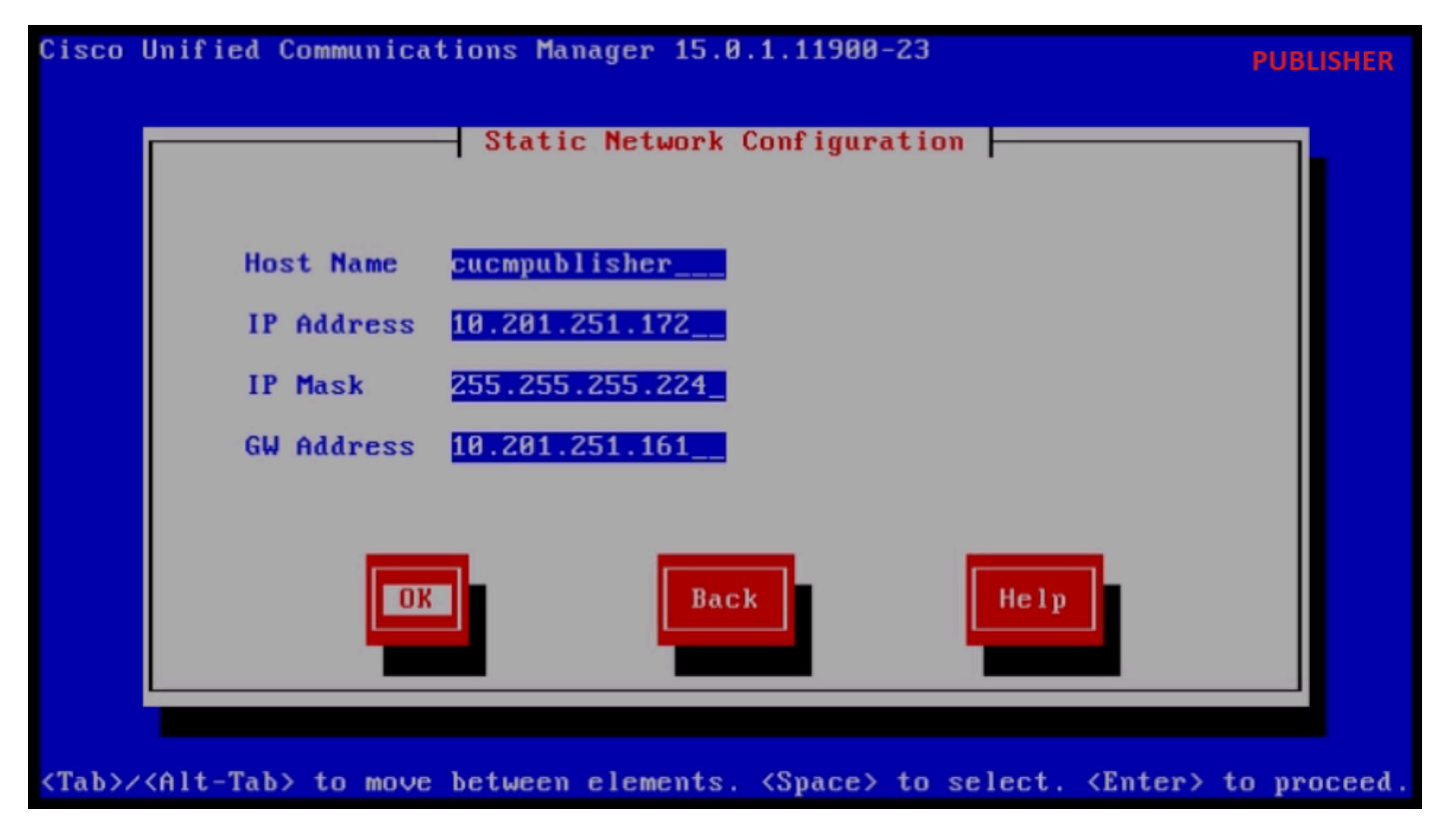

Configurazione di rete statica

Fare clic sul pulsante Sì in Configurazione client DNS.

Specificare l'indirizzo IP e il dominio del server DNS primario, quindi fare clic sul pulsante OK.

| Cisco        | Unified Communications Manage           | r 15.0.1.11900          | -23                        | PUBLISHER   |
|--------------|-----------------------------------------|-------------------------|----------------------------|-------------|
|              | DMS Cli                                 | ent Configurat          | ion                        |             |
|              | Primary DNS<br>Secondary DNS (optional  | 10.88.11.170            |                            |             |
|              | Domain                                  | CiscoHttsTAC            | .COM                       |             |
|              |                                         |                         |                            |             |
|              | OK                                      | Back                    | Help                       |             |
| <tab>/</tab> | <alt-tab> to move between ele</alt-tab> | ements. <space></space> | to select. <enter></enter> | to proceed. |

Configurazione client DNS

Fornire le informazioni sul server SFTP (IP, directory, ID di accesso e password) in cui si trovano i

dati esportati del cluster di origine, quindi premere il pulsante OK.

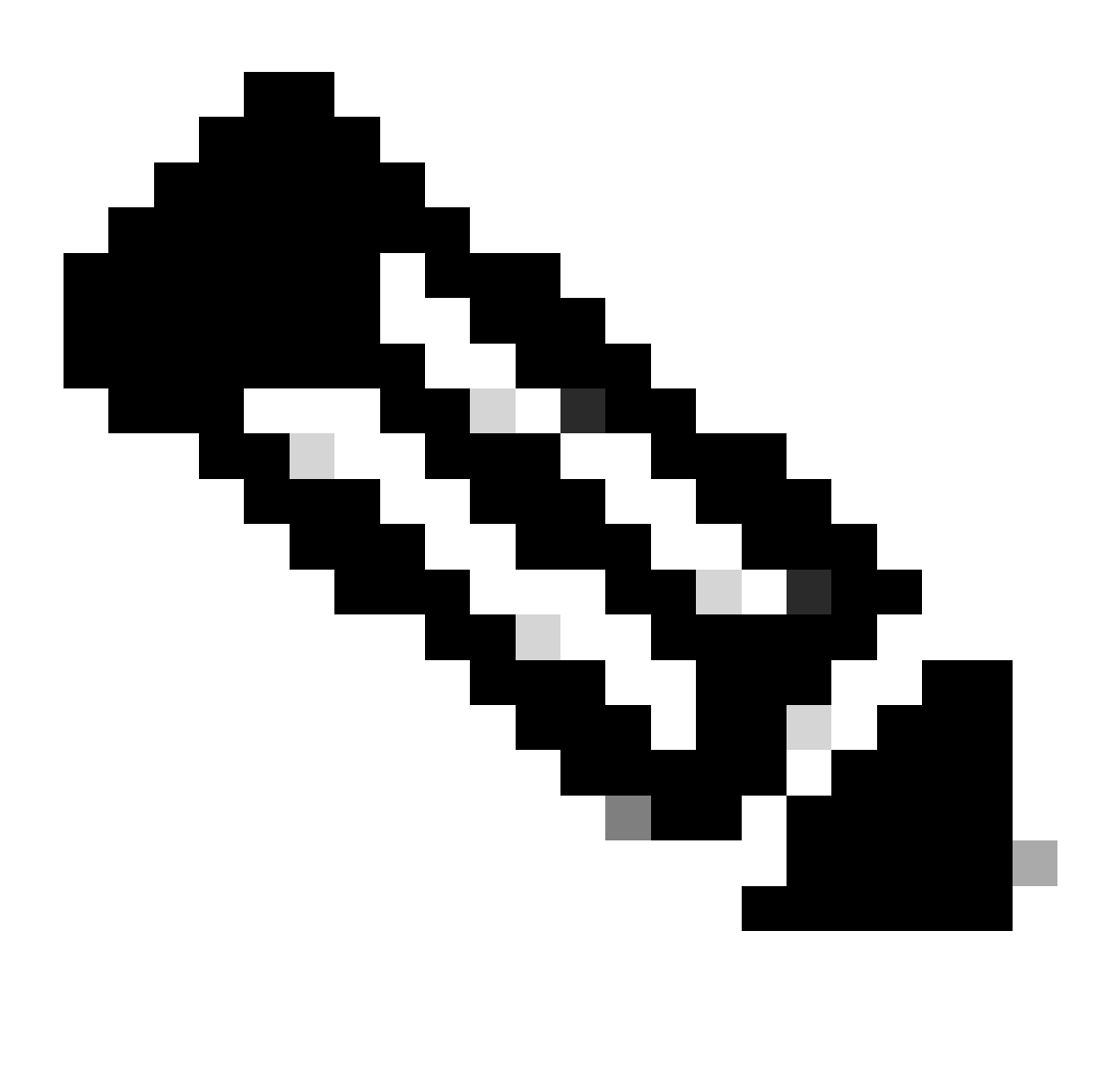

Nota: la posizione dei dati esportati dal server di pubblicazione è presente nella cartella cluster-Indirizzo\_IP\_server di pubblicazione come mostrato nello screenshot.

| Clipboard | Organize                                       | New                   |              | Open SFTP    |
|-----------|------------------------------------------------|-----------------------|--------------|--------------|
| C:\Use    | rs\agent1\Desktop\FTPfolder\Data_Export_Import | luster-10.201.251.172 |              |              |
|           | Name                                           | Date modified         | Туре         | Size         |
| ss        | clusterinfo-10.201.251.172_10.201.251.172      | 5/23/2024 12:38 PM    | XML Document | 1 KB         |
|           | clusterinfo-10.201.251.175_10.201.251.175      | 5/23/2024 12:57 PM    | XML Document | 1 KB         |
|           | node-10.201.251.172_10.201.251.172.tar         | 5/23/2024 12:43 PM    | TAR File     | 1,193,540 KB |
| s         | node-10.201.251.175_10.201.251.175.tar         | 5/23/2024 1:03 PM     | TAR File     | 1,171,880 KB |

Percorso dei dati esportati nel server SFTP

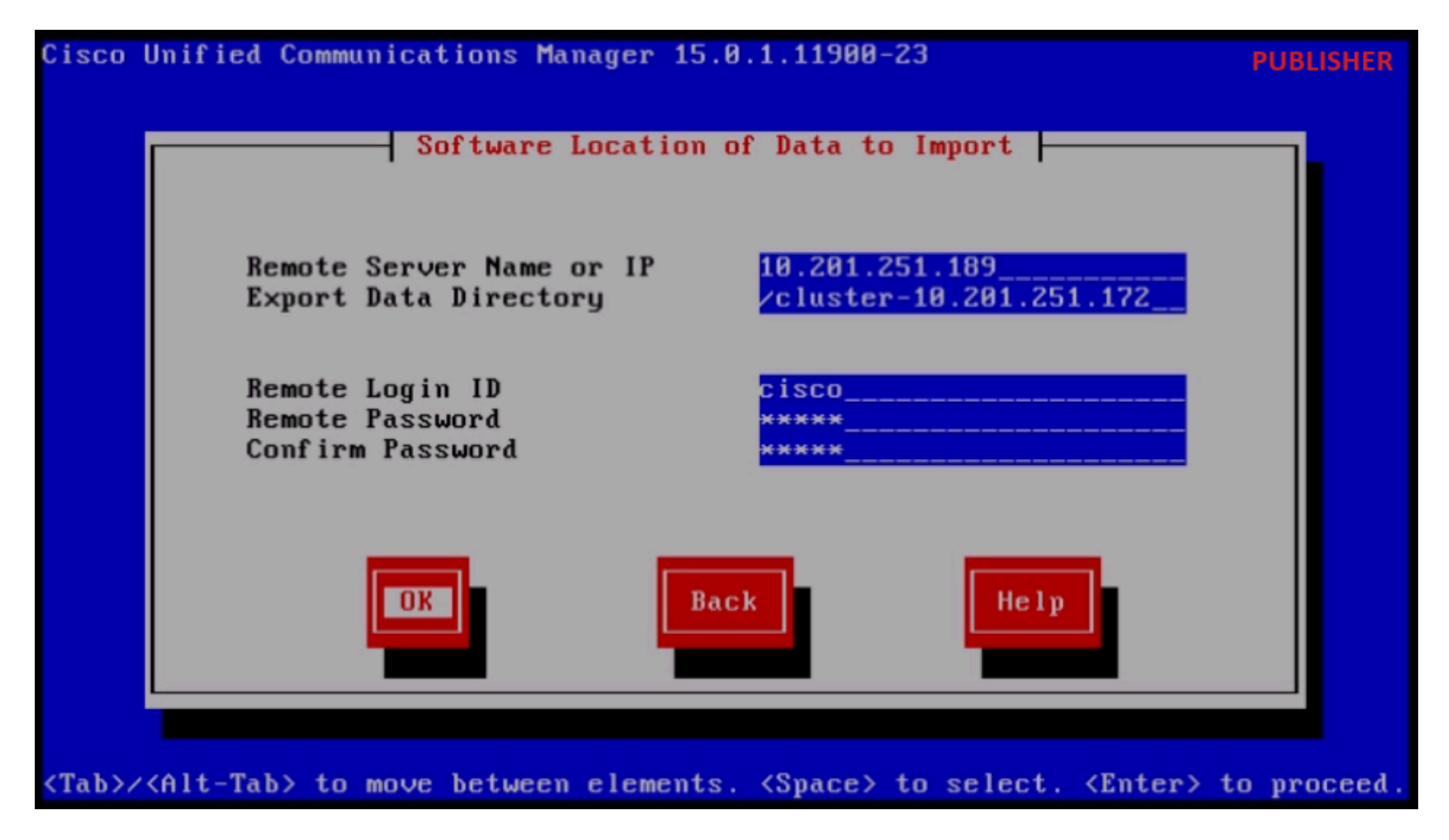

Percorso software dei dati da importare

Fornire le informazioni sul certificato e fare clic sul pulsante OK.

Premere il pulsante Yes (Si) in First Node Configuration (Configurazione primo nodo).

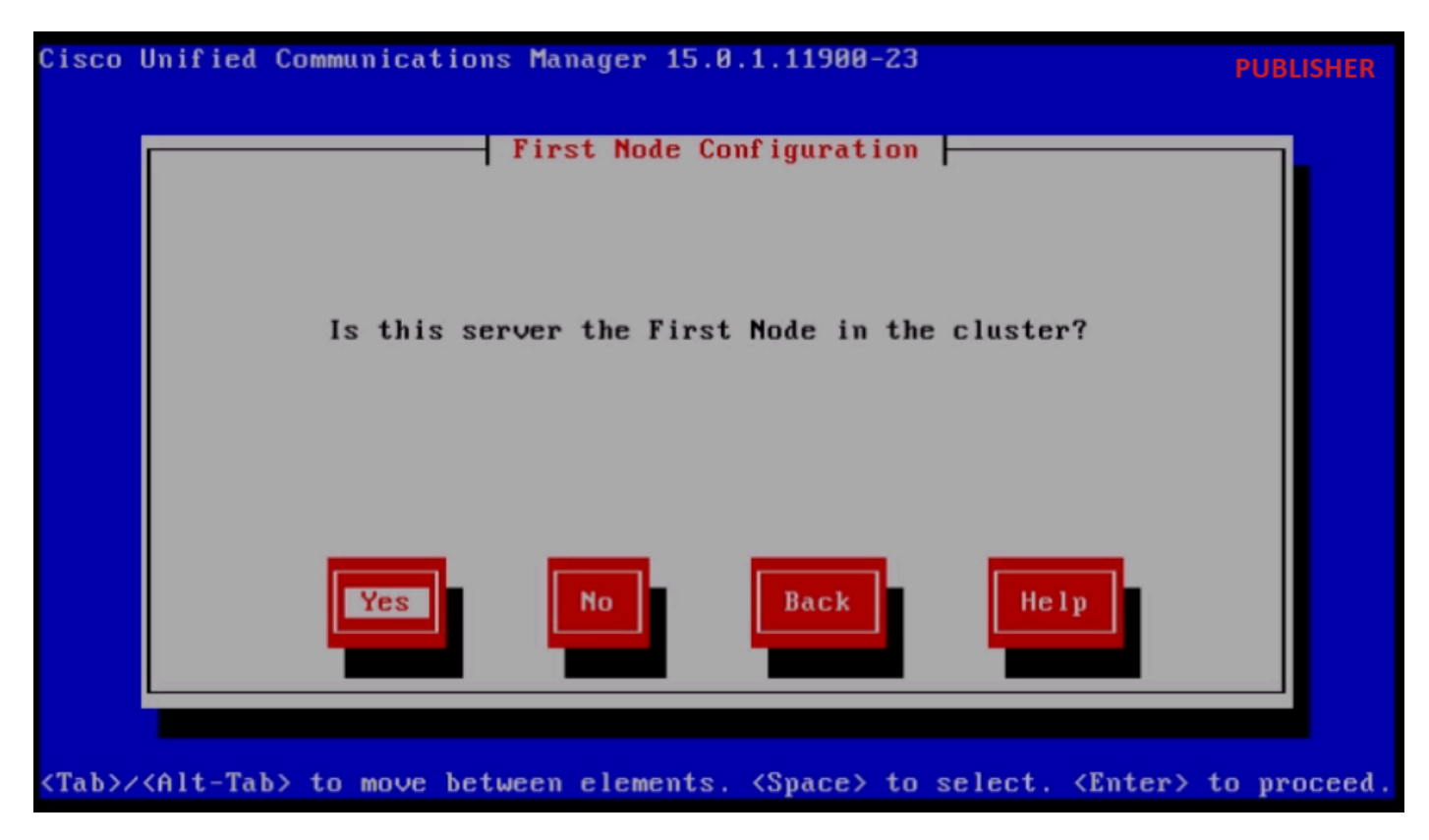

Configurazione primo nodo

Configurare il server NTP (Network Time Protocol), quindi fare clic sul pulsante Procedi.

| Cisco        | Unified Communica           | ations Manager 15.0. | 1.11900-23            |                         | PUBLISHER  |
|--------------|-----------------------------|----------------------|-----------------------|-------------------------|------------|
|              | Netu                        | work Time Protocol ( | lient Configu         | ration                  |            |
|              | NTP                         | Server 1             | 10.88.7.37_           |                         |            |
|              | NTP                         | Server 2             |                       |                         |            |
|              | NTP                         | Server 3             |                       |                         |            |
|              | NTP                         | Server 4             |                       |                         |            |
|              | NTP                         | Server 5             |                       |                         |            |
|              | Test                        | Proceed              | Back                  | Help                    |            |
| <tab>/</tab> | <alt-tab> to move</alt-tab> | e between elements.  | <space> to se</space> | lect. <enter> t</enter> | o proceed. |

Configurazione client NTP

Fare clic sul pulsante No per Configurazione host SMTP.

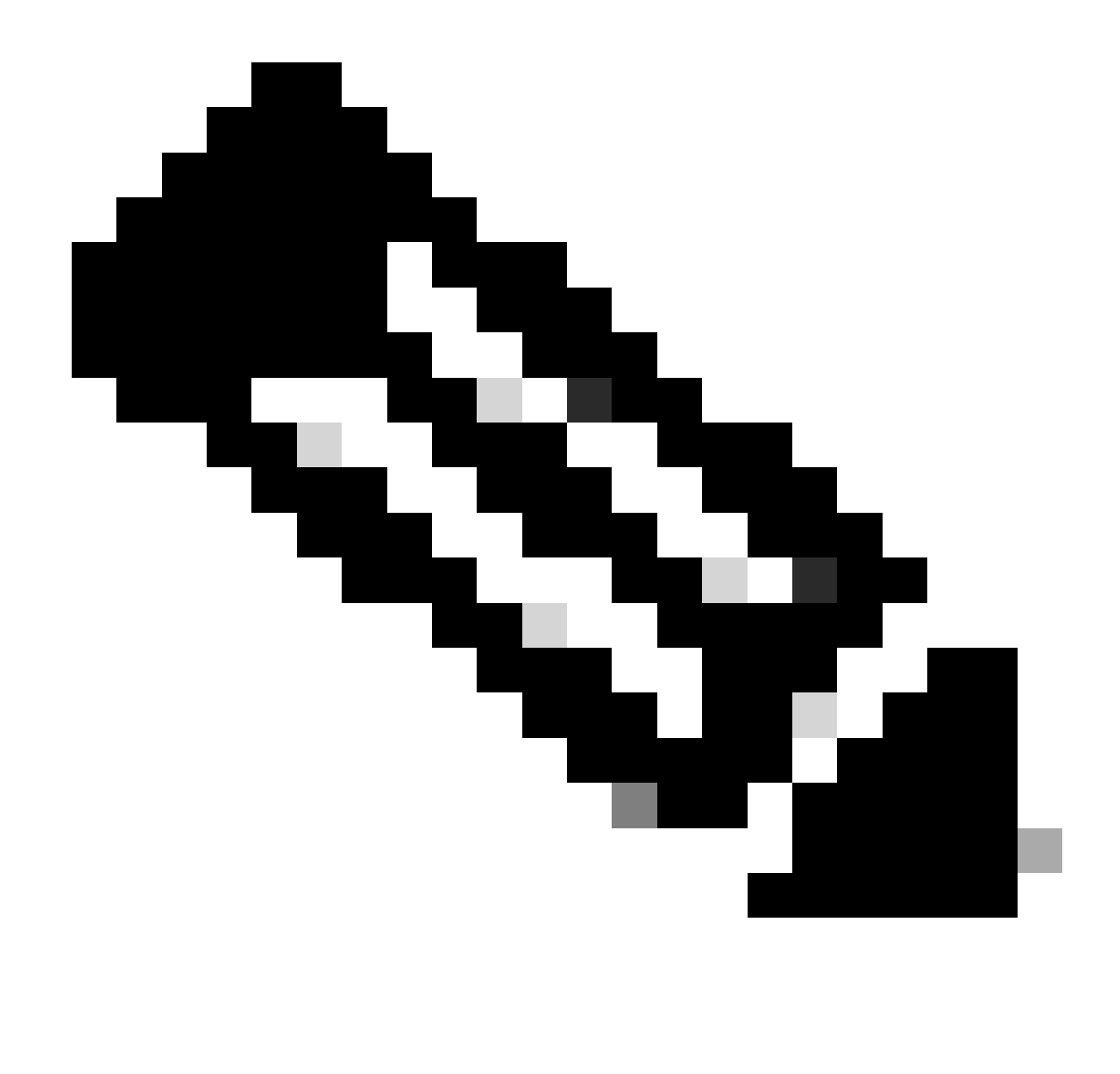

Nota: se si desidera configurare SMTP, fare clic su Sì e configurare l'host SMTP.

Scegliere l'opzione appropriata in Pagina iniziale chiamata smart abilitata e fare clic sul pulsante OK.

Fare clic sul pulsante OK nella pagina Platform Configuration Confirmation (Conferma configurazione piattaforma) per procedere con l'installazione.

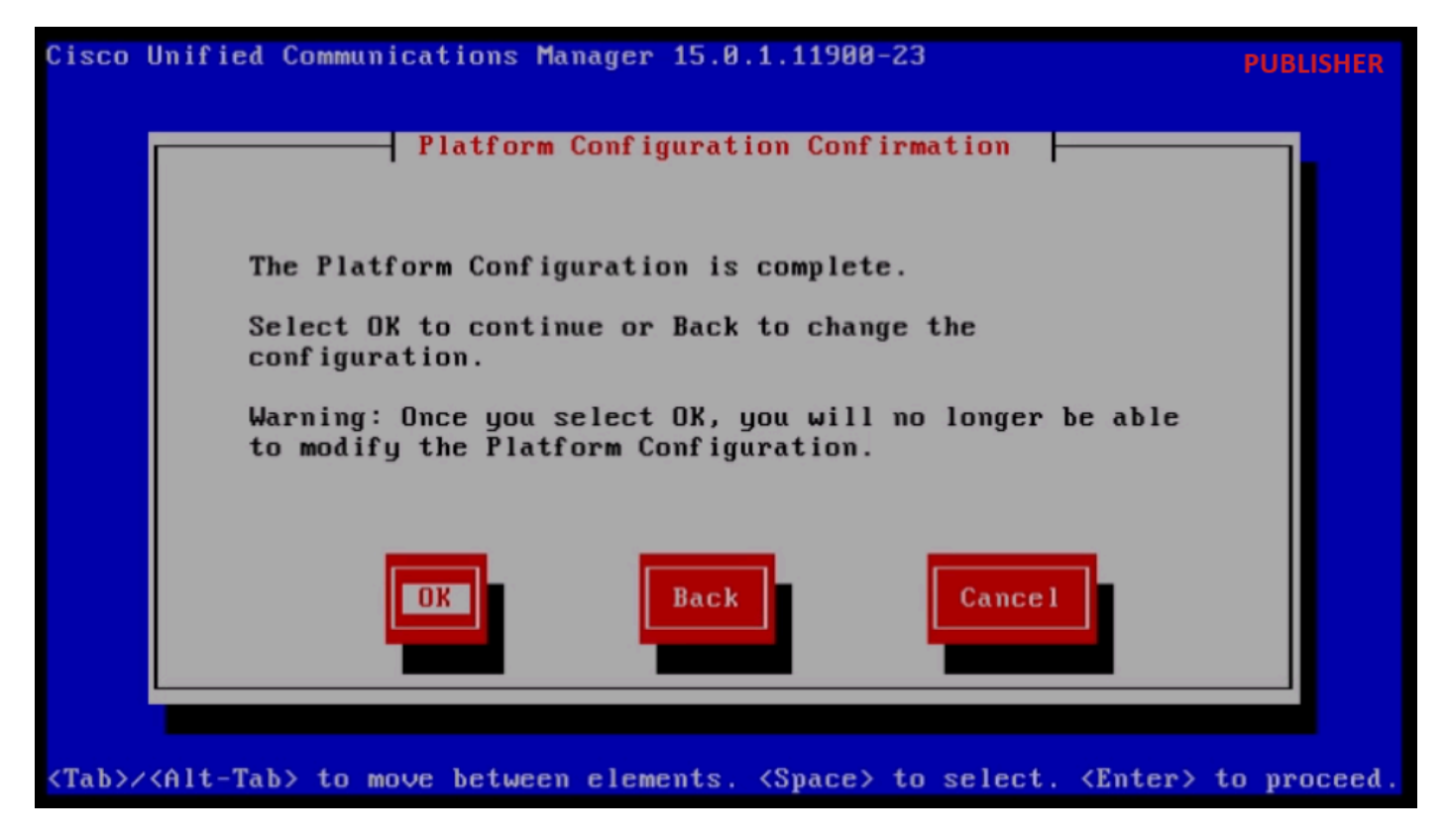

Conferma configurazione piattaforma

Dopo alcuni minuti l'installazione del server di pubblicazione verrà completata utilizzando la funzionalità di importazione.

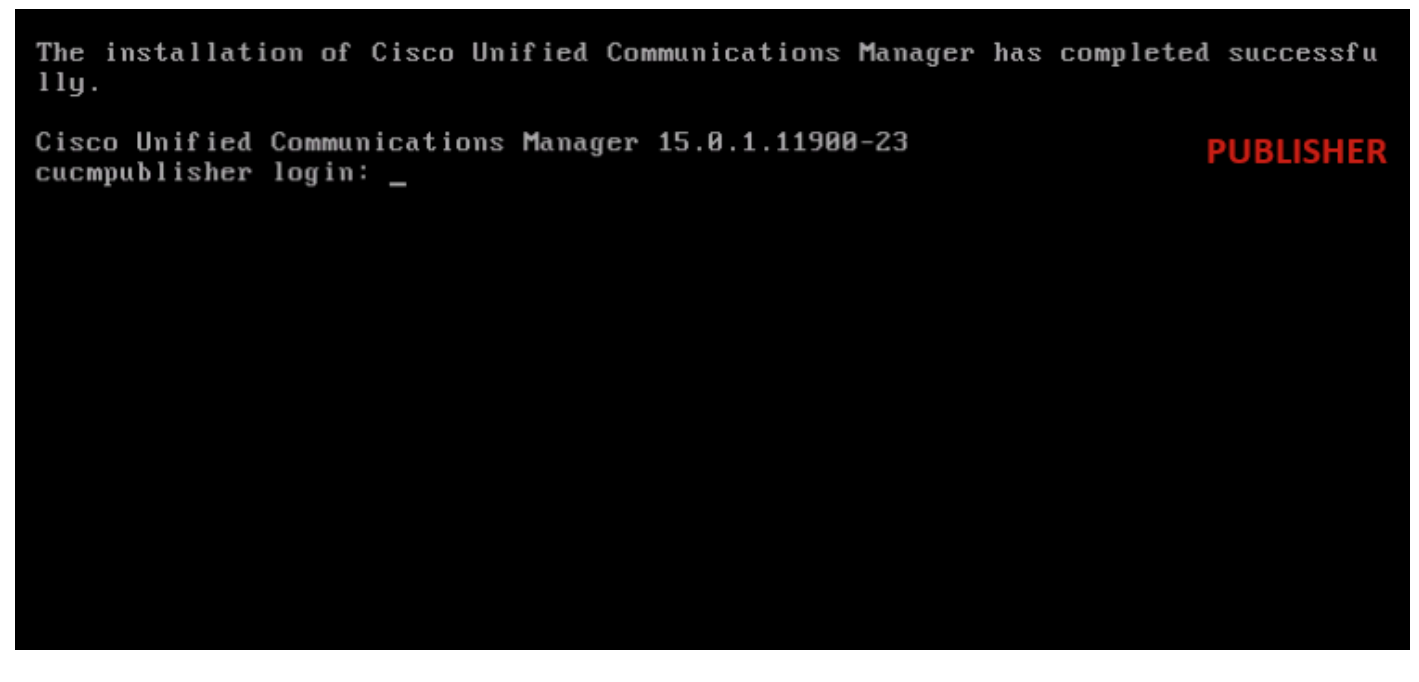

Installazione del server di pubblicazione completata

Installa nuovo sottoscrittore utilizzando i dati esportati

Costruire una macchina virtuale per il Sottoscrittore utilizzando il modello OVA appropriato. Montare l'immagine avviabile della versione 15.0.1.1900-23 sulla macchina virtuale (VM) e attivare la VM. Premere il pulsante OK dopo il completamento del controllo dei supporti.

Scegliere Cisco Unified Communications Manager e fare clic sul pulsante OK.

Premere il tasto Yes (Sì) per procedere con l'installazione della versione 15.0.1.1900-23.

Fare clic sul pulsante Import (Importa) nell'Installazione guidata piattaforma.

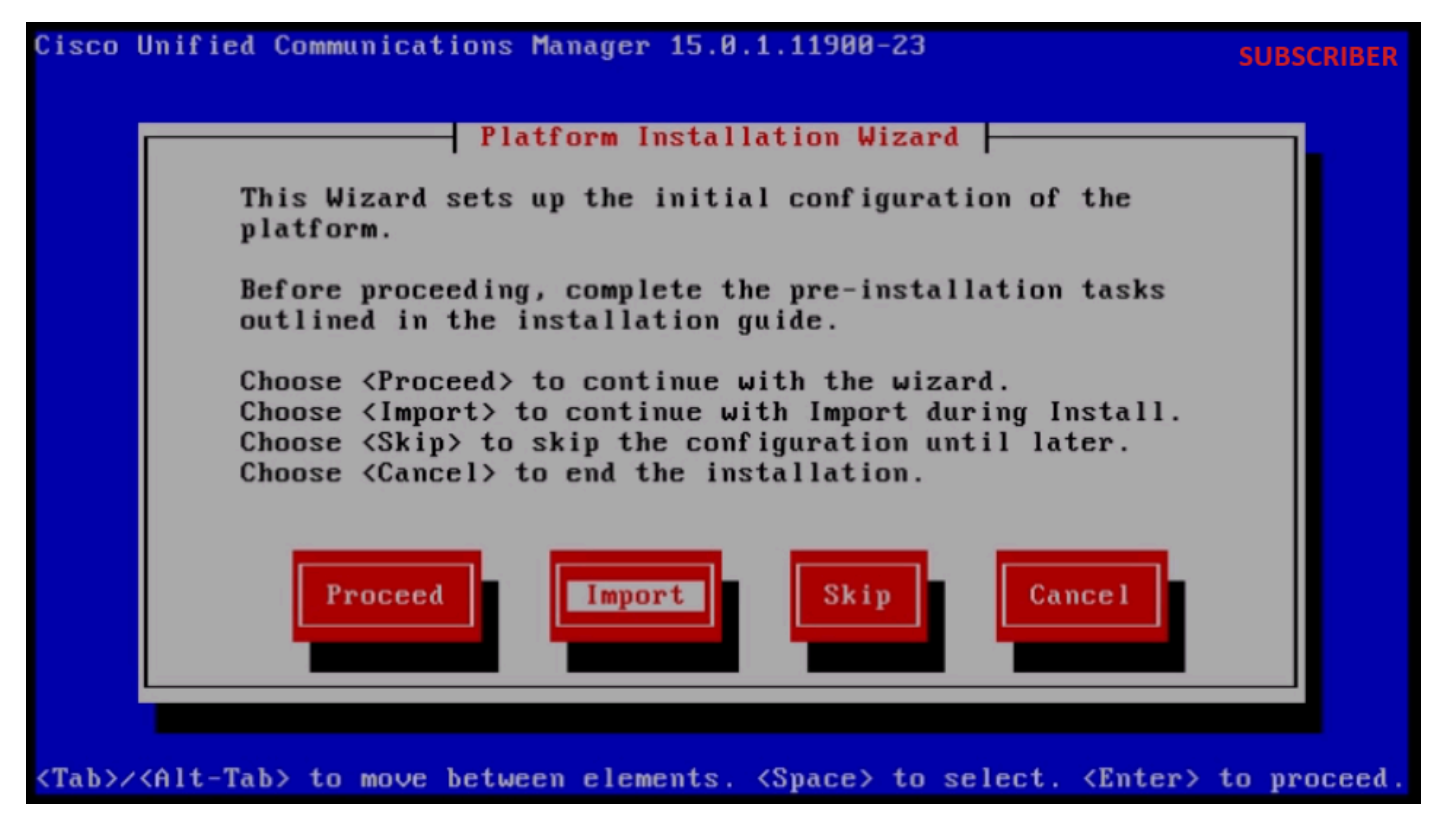

Installazione guidata piattaforma

Dopo aver letto le informazioni visualizzate, fare clic sul pulsante OK nella finestra di dialogo Importa informazioni di configurazione dell'aggiornamento.

Scegliere il fuso orario appropriato e fare clic sul pulsante OK.

Fare clic sul pulsante Continua nella configurazione di negoziazione automatica.

Fare clic sul pulsante No per impostare il valore predefinito in Configurazione MTU.

Fare clic sul pulsante No in DHCP Configuration (Configurazione DHCP).

Specificare il nome host, l'indirizzo IP, la maschera IP e l'indirizzo del gateway (GW) per il server del Sottoscrittore, quindi fare clic sul pulsante OK.

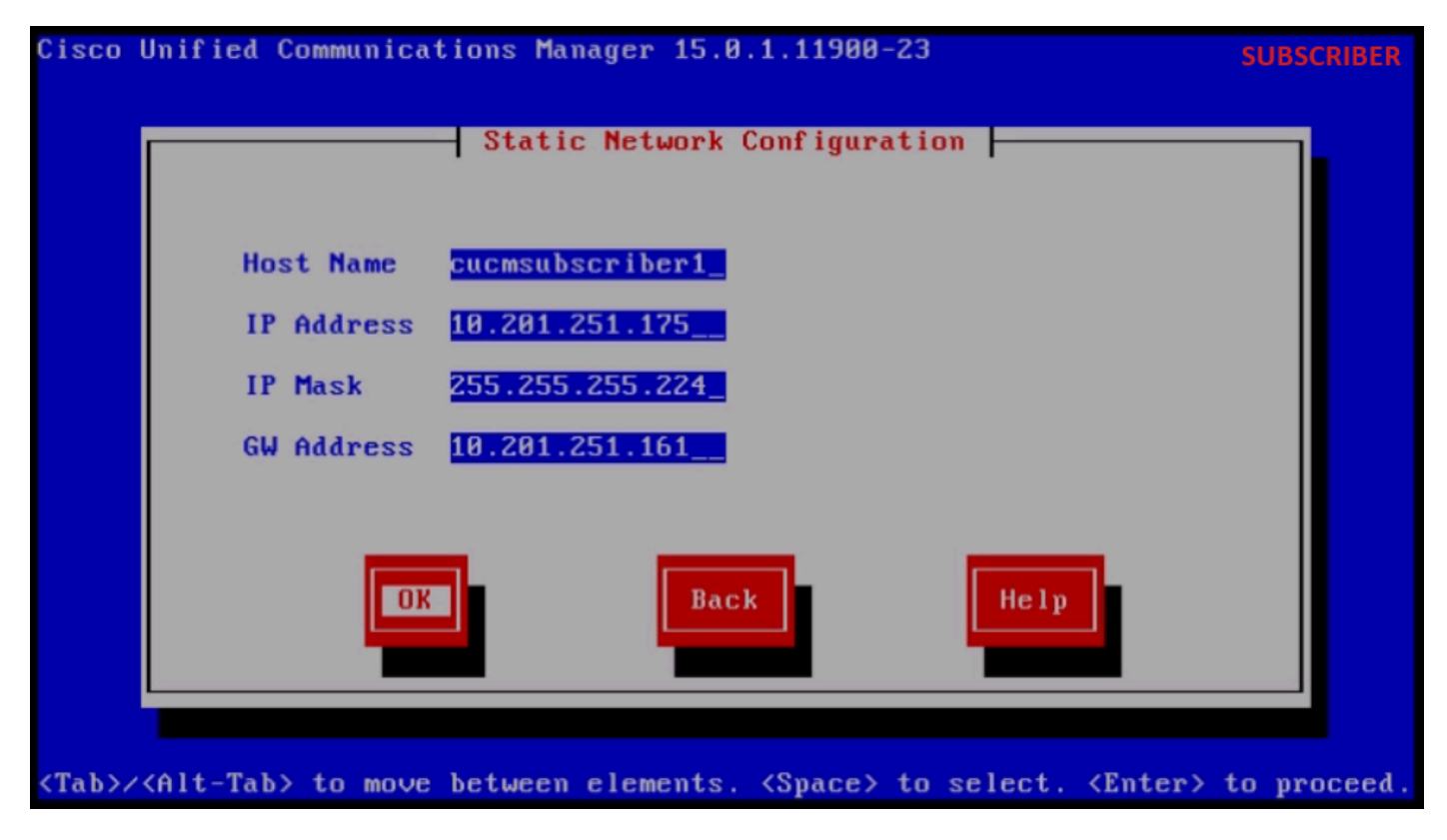

Configurazione di rete statica

Fare clic sul pulsante Sì in Configurazione client DNS.

Specificare il DNS primario e il dominio, quindi fare clic sul pulsante OK.

| Cisco l       | Inified Communications Ma          | nager 15.0.1.11900        | -23                                                         | SUBSCRIBER    |
|---------------|------------------------------------|---------------------------|-------------------------------------------------------------|---------------|
|               | DNS                                | Client Configurat         | ion                                                         |               |
|               | Primary DNS<br>Secondary DNS (opti | 10.88.11.170_             |                                                             |               |
|               | Doma i n                           | CiscoHttsTAC              | . COM                                                       |               |
|               |                                    |                           |                                                             |               |
|               | OK                                 | Back                      | Help                                                        |               |
| <tab>/•</tab> | (Alt-Tab> to move between          | elements. <space></space> | to select. <enter< th=""><th>&gt; to proceed.</th></enter<> | > to proceed. |

Configurazione client DNS

Fornire le informazioni sul server SFTP (IP, directory, ID di accesso e password) in cui si trovano i

dati esportati del cluster di origine, quindi premere il pulsante OK.

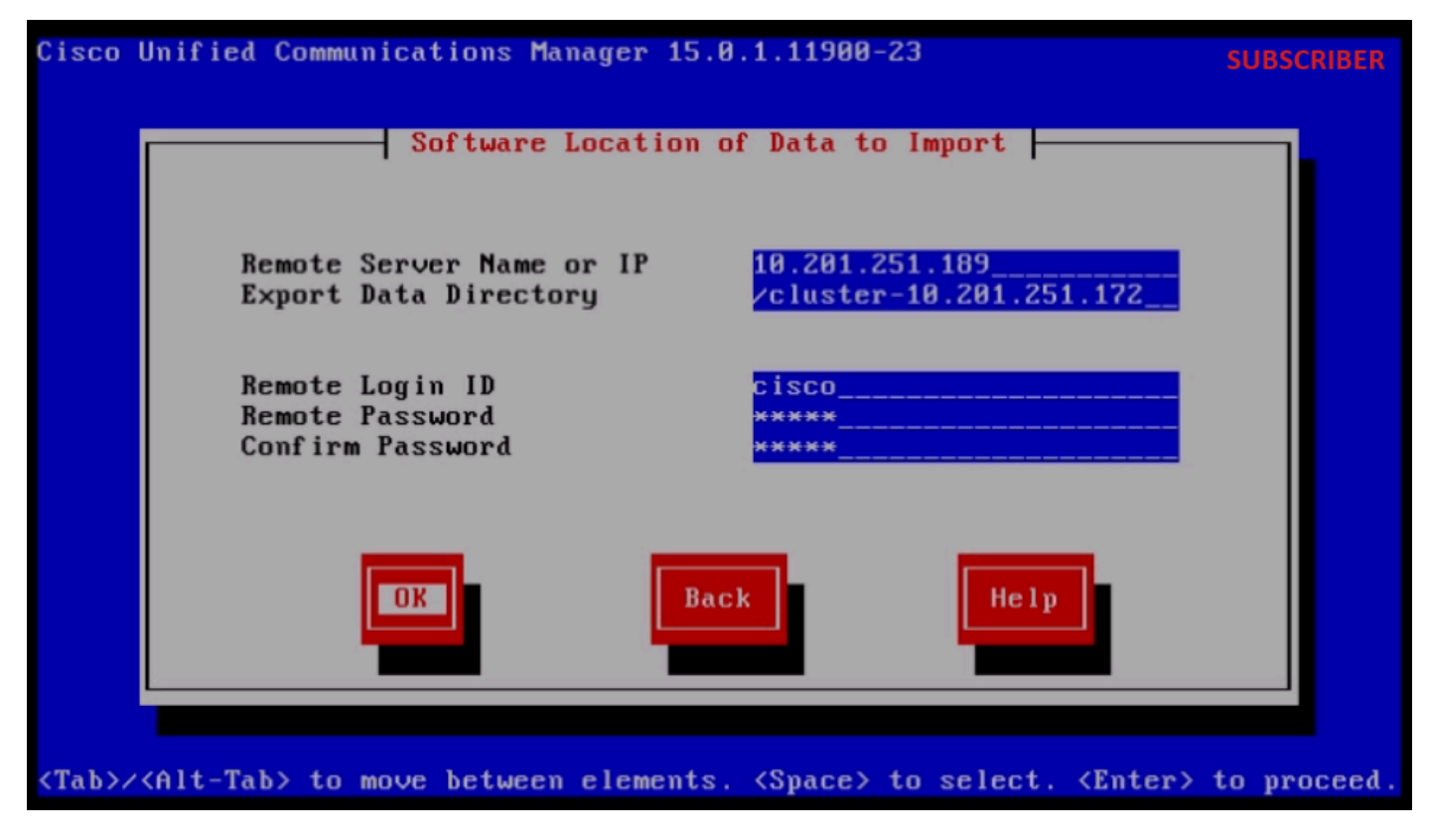

Percorso software dei dati da importare

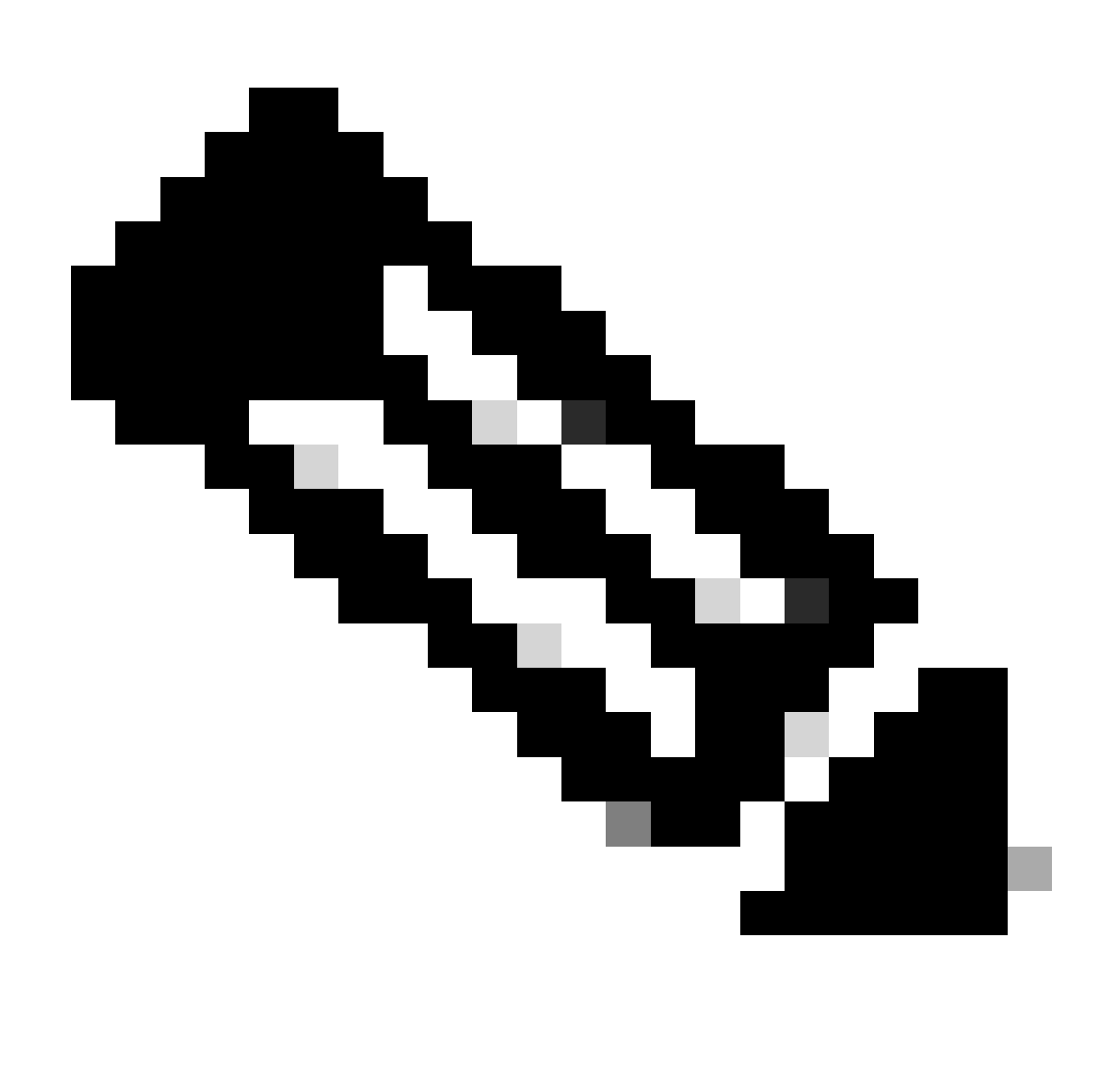

Nota: la posizione dei dati esportati del Sottoscrittore è presente nella cartella cluster-Publisher\_IP\_Address come mostrato nello screenshot.

| C:\U | sers\agent1\Desktop\FTPfolder\Data_Export_Import | t\cluster-10.201.251.172 |              | SFTP         |
|------|--------------------------------------------------|--------------------------|--------------|--------------|
|      | Name                                             | Date modified            | Туре         | Size         |
| 55   | clusterinfo-10.201.251.172_10.201.251.172        | 5/23/2024 12:38 PM       | XML Document | 1 KB         |
|      | clusterinfo-10.201.251.175_10.201.251.175        | 5/23/2024 12:57 PM       | XML Document | 1 KB         |
|      | node-10.201.251.172_10.201.251.172.tar           | 5/23/2024 12:43 PM       | TAR File     | 1,193,540 KB |
|      | node-10.201.251.175_10.201.251.175.tar           | 5/23/2024 1:03 PM        | TAR File     | 1,171,880 KB |
| ts   |                                                  |                          |              |              |

Percorso dei dati esportati del sottoscrittore nel server SFTP

Fornire le informazioni sul certificato e fare clic sul pulsante OK.

Premere il pulsante No in Configurazione primo nodo.

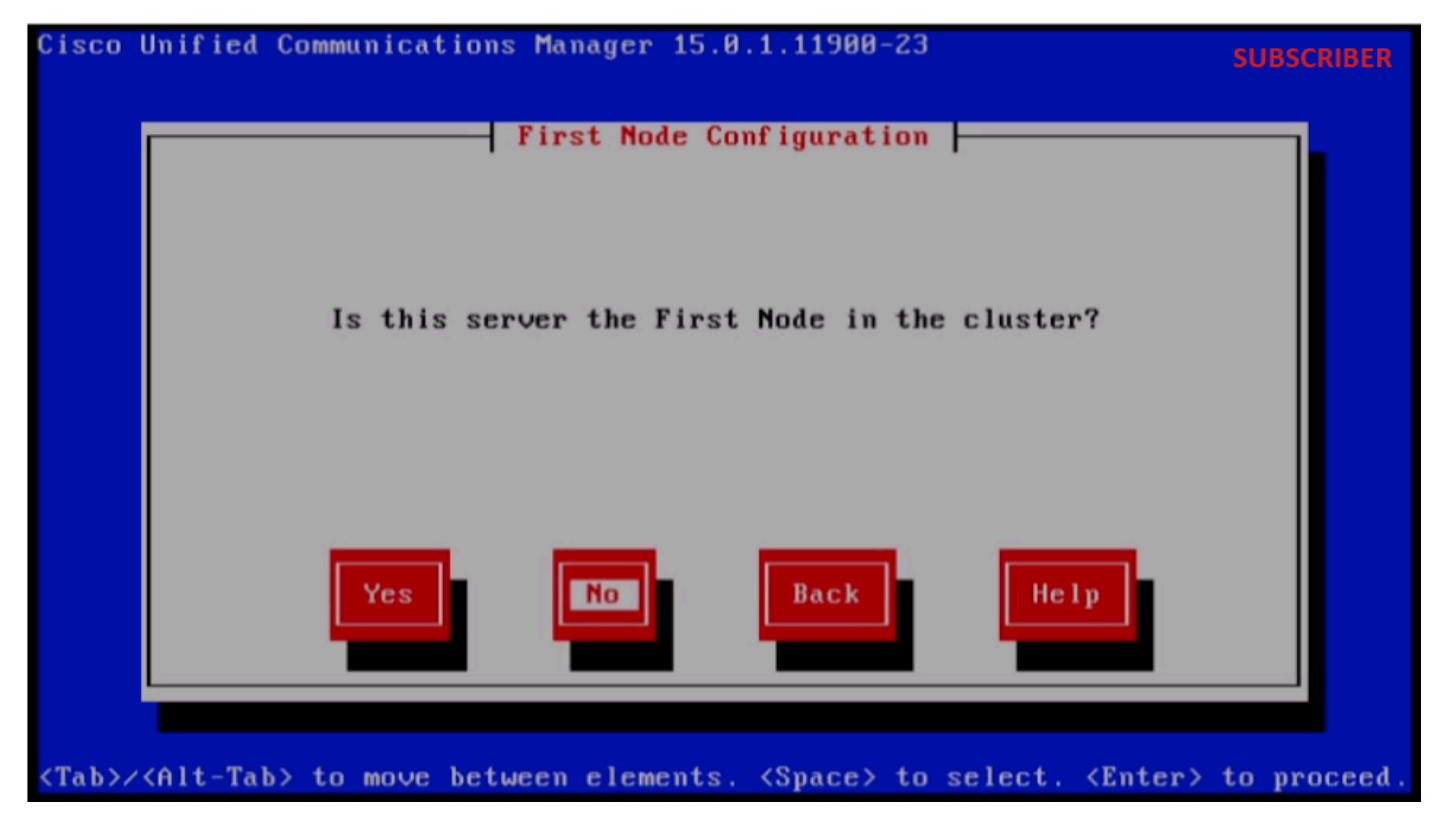

Configurazione primo nodo

Fare clic sul pulsante OK nella pagina Configurazione primo nodo.

Fare clic sul pulsante No nella pagina Configurazione test connettività di rete.

Specificare il nome host e l'indirizzo IP del server di pubblicazione nella pagina Configurazione accesso primo nodo e fare clic sul pulsante OK.

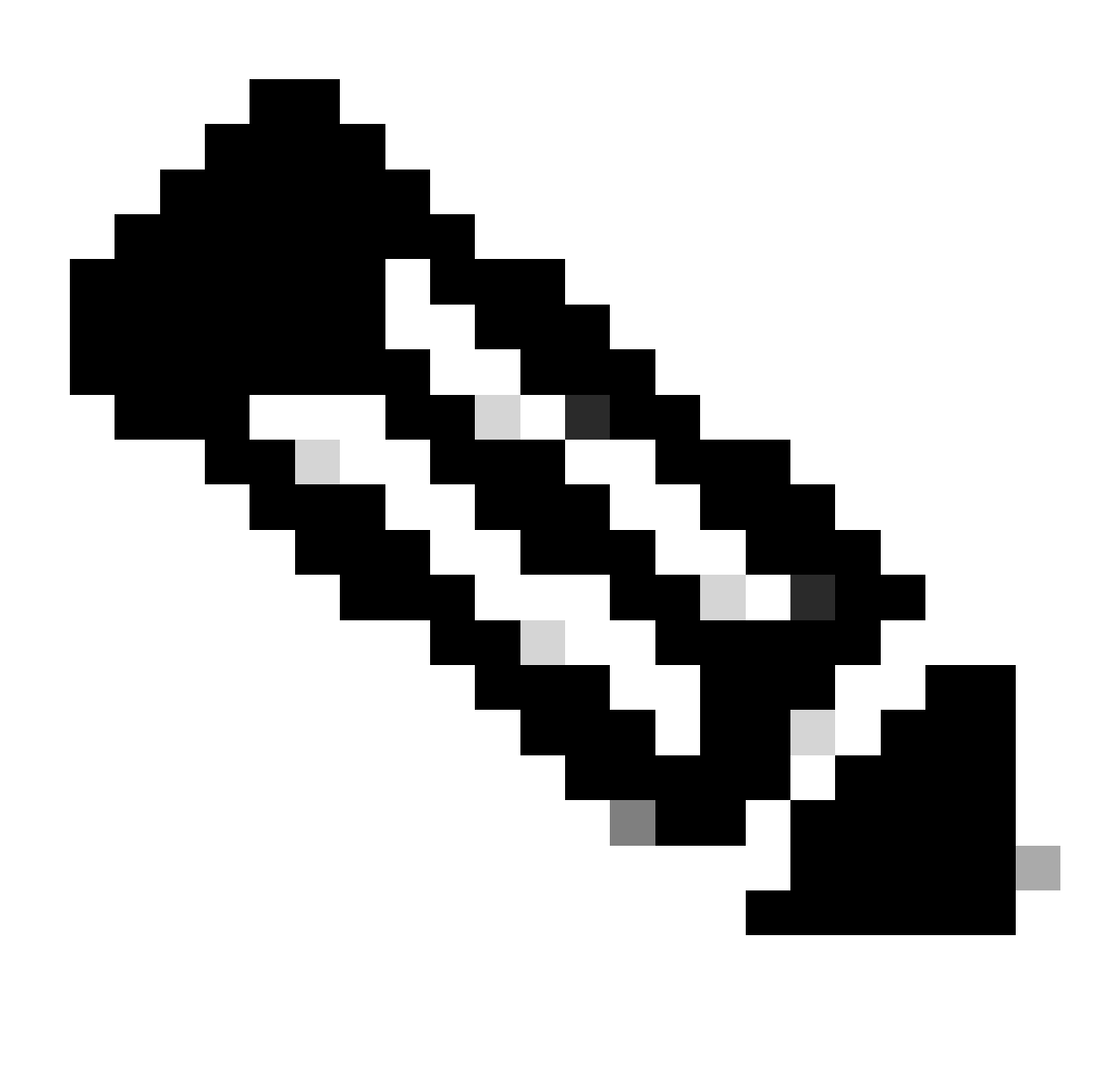

Nota: la password di protezione viene compilata automaticamente tramite i dati importati in questa pagina.

| Cisco l          | Jnified Communications M | anager 15.0.1.11900-        | -23                                                           | SUBSCRIBER    |
|------------------|--------------------------|-----------------------------|---------------------------------------------------------------|---------------|
|                  | First                    | Node Access Configur        | ation                                                         |               |
|                  | Connectivity to Fi       | rst Node:                   |                                                               |               |
|                  | Host Name                | cucmpublisher               |                                                               |               |
|                  | IP Address               | 10.201.251.172              |                                                               |               |
|                  | Security Password        | ******                      |                                                               |               |
|                  | Confirm Password         | *****                       |                                                               |               |
|                  | OK                       | Back                        | Help                                                          |               |
|                  |                          |                             |                                                               |               |
| <tab>/&lt;</tab> | (Alt-Tab> to move betwee | n elements. <space></space> | to select. <enter:< th=""><th>&gt; to proceed.</th></enter:<> | > to proceed. |

Configurazione accesso primo nodo

Fare clic sul pulsante No per Configurazione host SMTP.

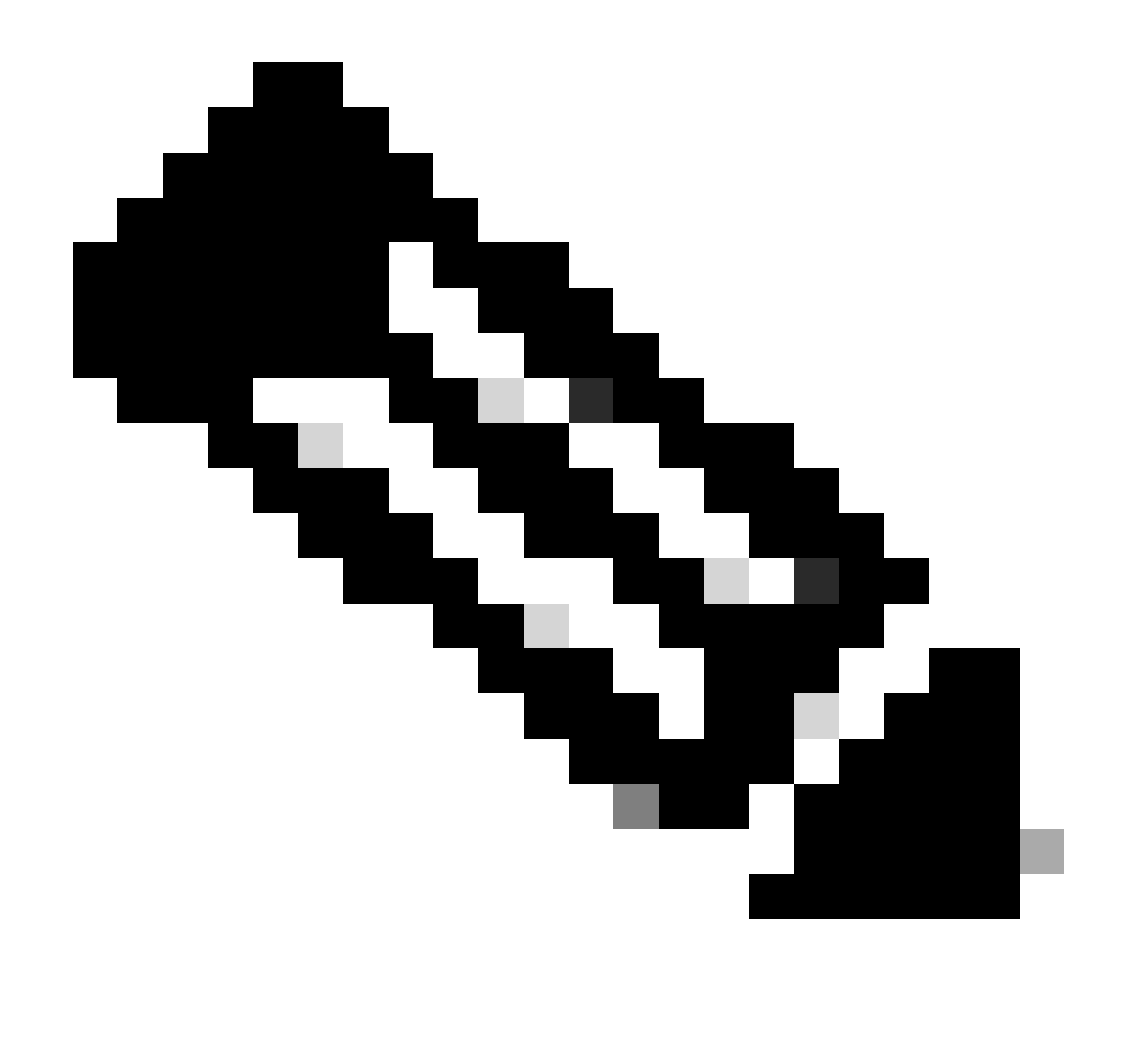

Nota: se si desidera configurare SMTP, fare clic su Sì e configurare l'host SMTP.

Fare clic sul pulsante OK nella pagina Platform Configuration Confirmation (Conferma configurazione piattaforma) per procedere con l'installazione.

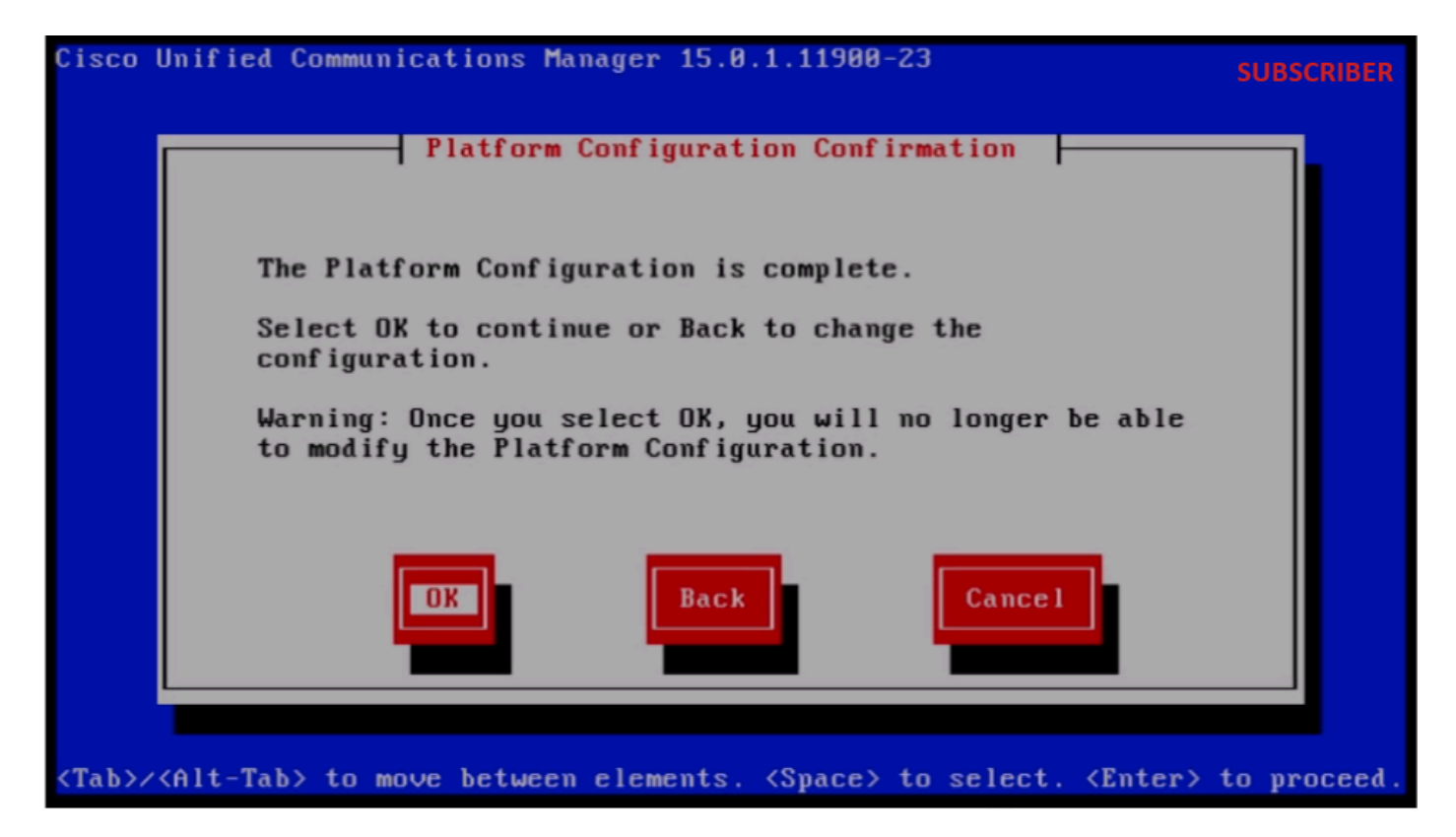

Conferma configurazione piattaforma

Dopo alcuni minuti l'installazione del Sottoscrittore è riuscita utilizzando la funzione di importazione.

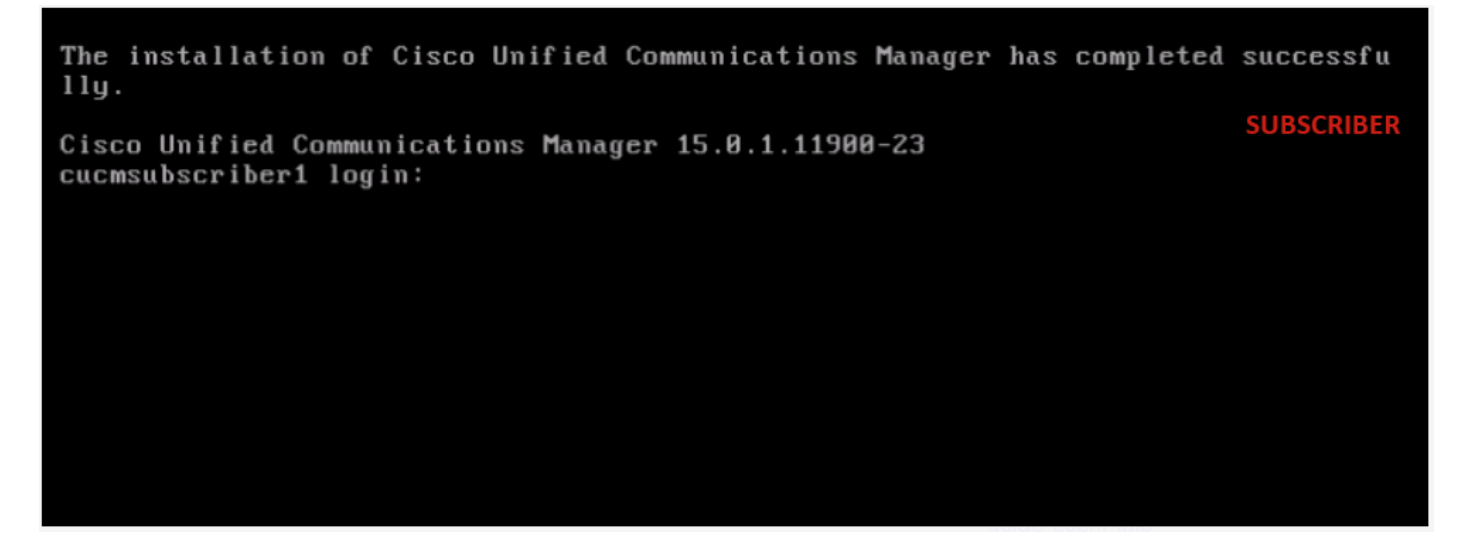

Installazione del sottoscrittore completata

# Verifica

Dopo aver installato correttamente il server di pubblicazione e il Sottoscrittore, eseguire i comandi per la convalida.

mostrati mostra versione attiva utilizza proprietà runtime di replica

#### EDITORE

Putty 10.201.251.172 - Putty

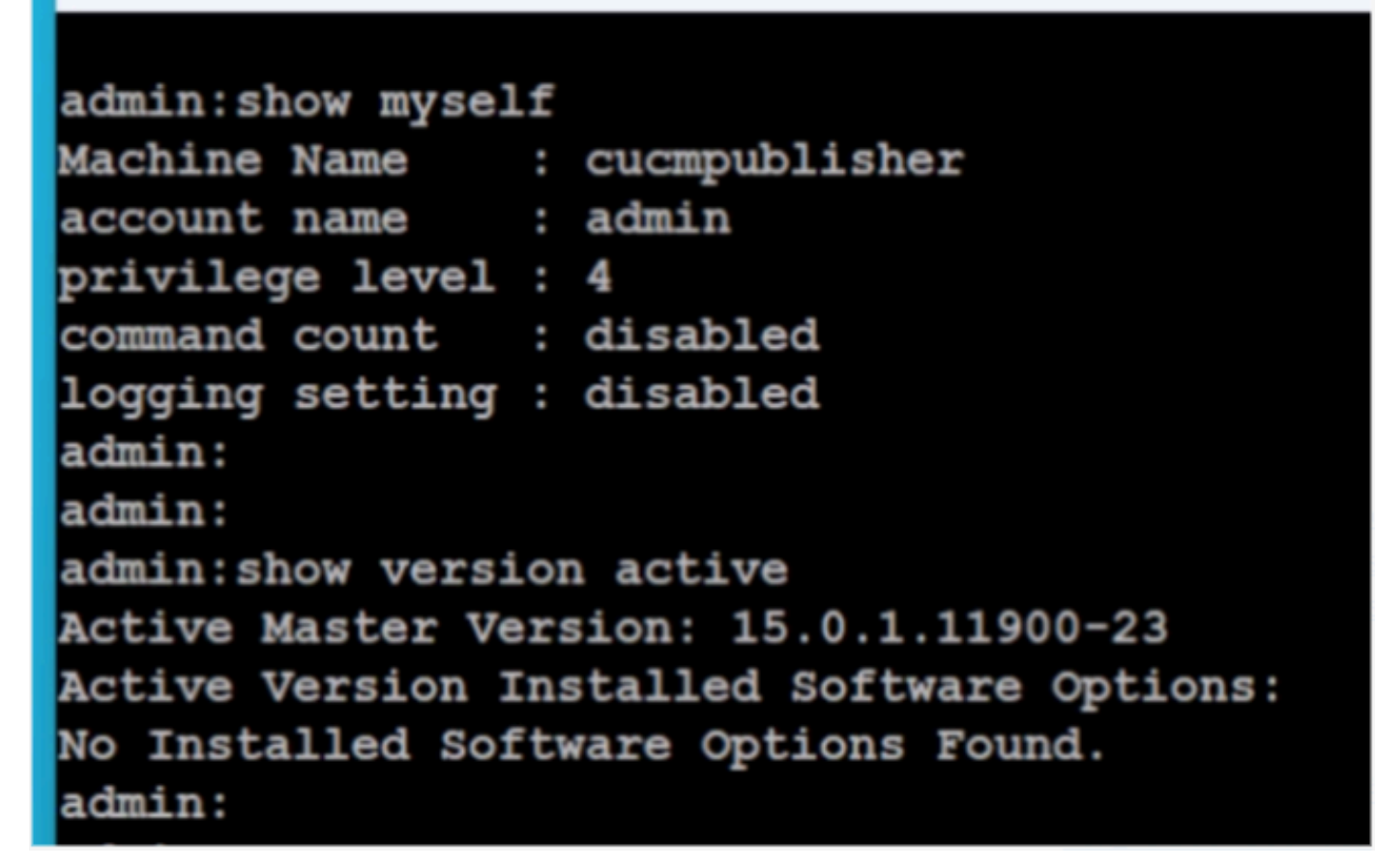

Verifica autore

|                                                                                                    |                                         |                |                   |                |                         |                              | _             |          |   |
|----------------------------------------------------------------------------------------------------|-----------------------------------------|----------------|-------------------|----------------|-------------------------|------------------------------|---------------|----------|---|
| 🗬 10.201.251.172 - PuTTY                                                                                                    |                                         |                |                   |                |                         |                              | -             |          | × |
| admin:utils dbreplication ru                                                                                                    | admin:utils dbreplication runtimestate  |                |                   |                |                         |                              |               | ISHER    |   |
| Server Time: Sat Jun 1 08:0                                                                                                    | erver Time: Sat Jun 1 08:05:05 PDT 2024 |                |                   |                |                         |                              |               |          |   |
| Cluster Replication State: BROADCAST SYNC ended at: 2024-05-26-11-13<br>Sync Result: SYNC COMPLETED on 753 tables out of 753<br>Sync Status: All Tables are in sync<br>Use CLI to see detail: 'file view activelog cm/trace/db1/20240526_111231_db1_rep1_output_Broadcast.log' |                                         |                |                   |                |                         |                              |               |          |   |
| DB Version: ccm15_0_1_11900_                                                                                                    | _23                                     |                |                   |                |                         |                              |               |          |   |
| Repltimeout set to: 300s<br>PROCESS option set to: 40                                                                                                    |                                         |                |                   |                |                         |                              |               |          |   |
| Cluster Detailed View from cucmpublisher (2 Servers):                                                                                                    |                                         |                |                   |                |                         |                              |               |          |   |
| SERVER-NAME IP                                                                                                    | ADDRESS                                 | PING<br>(msec) | DB/RPC/<br>DbMon? | REPL.<br>QUEUE | Replication<br>Group ID | REPLICATION<br>(RTMT) & Det  | SETUP<br>ails |          |   |
| cucmpublisher 10.<br>cucmsubscriber1 10.                                                                                                    | .201.251.172<br>.201.251.175            | 0.019<br>0.233 | ¥/¥/¥<br>¥/¥/Y    | 0              | (g_2)<br>(g_3)          | (2) Setup Co<br>(2) Setup Co | npleto        | ed<br>ed |   |

Verifica autore

| ₽ 10.201.251.172 - PuTTY                                                                                                    | ×         |
|----------------------------------------------------------------------------------------------------|-----------|
| admin:<br>admin:<br>admin:file view install system-history.log                                                                          | PUBLISHER |
| Product Name - Cisco Unified Communications Manager<br>Product Version - 15.0.1.11900-23<br>Kernel Image - 4.18.0-372.16.1.el8_6.x86_64 |           |
| 05/26/2024 06:40:55   root: Install 15.0.1.11900-23 Start                                                                               |           |
| 05/26/2024 06:53:00   root: Boot 15.0.1.11900-23 Start                                                                                  |           |
| 05/26/2024 09:18:27   root: Import during Install 12.5.1.15900-66-to-15.0.1.11900-23 Success                                            |           |
| 05/26/2024 09:18:27   root: Product Version 15.0.1.11900-23                                                                             |           |
| 05/26/2024 09:18:27   root: Kernel Image 4.18.0-372.16.1.e18_6.x86_64                                                                   |           |
| 05/27/2024 00:00:08   root: DRS Backup UCMVersion:15.0.1.11900-23 Start                                                                 |           |
| 05/27/2024 00:22:01   root: DRS Backup UCMVersion:15.0.1.11900-23 Success                                                               |           |
| 05/28/2024 00:00:04   root: DRS Backup UCMVersion:15.0.1.11900-23 Start                                                                 |           |
| 05/28/2024 00:22:07   root: DRS Backup UCMVersion:15.0.1.11900-23 Success                                                               |           |
| 05/29/2024 00:00:02   root: DRS Backup UCMVersion:15.0.1.11900-23 Start                                                                 |           |
| 05/29/2024 00:22:15   root: DRS Backup UCMVersion:15.0.1.11900-23 Success                                                               |           |
| 05/30/2024 00:00:02   root: DRS Backup UCMVersion:15.0.1.11900-23 Start                                                                 |           |
| 05/30/2024 00:22:06   root: DRS Backup UCMVersion:15.0.1.11900-23 Success                                                               |           |
| 05/31/2024 00:00:03   root: DRS Backup UCMVersion:15.0.1.11900-23 Start                                                                 |           |
| 05/31/2024 00:22:01   root: DRS Backup UCMVersion:15.0.1.11900-23 Success                                                               |           |
| options: q=quit, n=next, p=prev, b=begin, e=end (lines 1 - 20 of 22) :<br>admin:<br>admin:□                                             |           |

Verifica autore

#### SOTTOSCRITTORE

| P 10.201.251.175 - PuTTY S                 | UBSCRIBER |  |  |  |  |  |  |  |
|--------------------------------------------|-----------|--|--|--|--|--|--|--|
|                                            |           |  |  |  |  |  |  |  |
| admin:show myself                          |           |  |  |  |  |  |  |  |
| Machine Name : cucmsubscriber1             |           |  |  |  |  |  |  |  |
| account name : admin                       |           |  |  |  |  |  |  |  |
| privilege level : 4                        |           |  |  |  |  |  |  |  |
| command count : disabled                   |           |  |  |  |  |  |  |  |
| logging setting : disabled                 |           |  |  |  |  |  |  |  |
| admin:                                     |           |  |  |  |  |  |  |  |
| admin:show version active                  |           |  |  |  |  |  |  |  |
| Active Master Version: 15.0.1.11900-23     |           |  |  |  |  |  |  |  |
| Active Version Installed Software Options: |           |  |  |  |  |  |  |  |
| No Installed Software Options Found.       |           |  |  |  |  |  |  |  |
| admin:                                     |           |  |  |  |  |  |  |  |
| admin:                                     |           |  |  |  |  |  |  |  |

Verifica del destinatario predefinito

| ₽ 10.201.251.175 - PuTTY                                                                 |                                                      |                |                   |                |                         |                            | -               |          | × |
|------------------------------------------------------------------------------------------|------------------------------------------------------|----------------|-------------------|----------------|-------------------------|----------------------------|-----------------|----------|---|
| No Installed Software Options Found.<br>admin:<br>admin:utils dbreplication runtimestate |                                                      |                |                   |                |                         |                            | SUBSCRI         | BER      |   |
| Server Time: Sat Jun                                                                     | Server Time: Sat Jun 1 08:07:21 PDT 2024             |                |                   |                |                         |                            |                 |          |   |
| Cluster Replication St                                                                   | Cluster Replication State: Only available on the PUB |                |                   |                |                         |                            |                 |          |   |
| DB Version: ccm15_0_1                                                                    | DB Version: ccm15_0_1_11900_23                       |                |                   |                |                         |                            |                 |          |   |
| Repltimeout: Only available on the FUB<br>PROCESS option: Only available on the FUB      |                                                      |                |                   |                |                         |                            |                 |          |   |
| Cluster Detailed View from cucmsubscriber1 (2 Servers):                                  |                                                      |                |                   |                |                         |                            |                 |          |   |
| SERVER-NAME                                                                              | IP ADDRESS                                           | PING<br>(msec) | DB/RPC/<br>DbMon? | REPL.<br>QUEUE | Replication<br>Group ID | REPLICATION<br>(RTMT) & DB | SETUP<br>Status | 5        |   |
| cucmpublisher<br>cucmsubscriber1                                                         | 10.201.251.172 10.201.251.175                        | 0.202          | ¥/¥/¥<br>¥/¥/Y    | 0<br>0         | (g_2)<br>(g_3)          | (2) Setup C<br>(2) Setup C | omplete         | ed<br>ed |   |

Verifica del destinatario predefinito

| Putty 10.201.251.175 - Putty                                                                   |                                                                                          |                                                     |                                           |                      |                         |                        |
|------------------------------------------------------------------------------------------------|------------------------------------------------------------------------------------------|-----------------------------------------------------|-------------------------------------------|----------------------|-------------------------|------------------------|
| PROCESS option: Only                                                                           | available on the PUB                                                                     |                                                     |                                           |                      |                         | SUBSCRIBER             |
| Cluster Detailed View                                                                          | from cucmsubscriber                                                                      | 1 (2 Serve                                          | ers):                                     |                      |                         |                        |
| SERVER-NAME                                                                                    | IP ADDRESS                                                                               | PING<br>(msec)                                      | DB/RPC/<br>DbMon?                         | REPL.<br>QUEUE       | Replication<br>Group ID | REPLICATI<br>(RTMT) &  |
| cucmpublisher<br>cucmsubscriber1                                                               | 10.201.251.172<br>10.201.251.175                                                         | 0.202<br>0.018                                      | Y/Y/Y<br>Y/Y/Y                            | 0<br>0               | (g_2)<br>(g_3)          | (2) Setur<br>(2) Setur |
| admin:<br>admin:<br>admin:file view insta                                                      | ll system-history.lo                                                                     | a                                                   |                                           |                      |                         |                        |
| Product Name - Cis<br>Product Version - 15.<br>Kernel Image - 4.1                              | co Unified Communica<br>0.1.11900-23<br>.8.0-372.16.1.el8_6.x                            | tions Mana<br>86_64                                 | ager                                      |                      |                         |                        |
| 05/26/2024 10:09:55  <br>05/26/2024 10:21:39  <br>05/26/2024 11:03:57  <br>05/26/2024 11:03:57 | root: Install 15.0.<br>root: Boot 15.0.1.1<br>root: Import during<br>root: Product Versi | 1.11900-23<br>1900-23 st<br>Install 1<br>on 15.0.1. | 8 Start<br>cart<br>2.5.1.1590<br>11900-23 | 0-66-to-1            | 5.0.1.11900-23          | Success                |
| <pre>05/26/2024 11:03:57   end of the file reach options: q=quit, n=ne</pre>                   | root: Kernel Image<br>ed<br>ext, p=prev, b=begin,                                        | 4.18.0-372<br>e=end (11                             | 2.16.1.el8_                               | 6.x86_64<br>of 10) : | •                       | Ι                      |

Verifica del destinatario predefinito

### Informazioni correlate

Installa con importazione dati

#### Informazioni su questa traduzione

Cisco ha tradotto questo documento utilizzando una combinazione di tecnologie automatiche e umane per offrire ai nostri utenti in tutto il mondo contenuti di supporto nella propria lingua. Si noti che anche la migliore traduzione automatica non sarà mai accurata come quella fornita da un traduttore professionista. Cisco Systems, Inc. non si assume alcuna responsabilità per l'accuratezza di queste traduzioni e consiglia di consultare sempre il documento originale in inglese (disponibile al link fornito).